## 1. , . ( . . 1,D7 . . .). , , ( , ). • , 2. MS-EXCEL MS-EXCEL : ü • ü • ü ü ( ) ü

1

•

#### MS-EXCEL

#### Microsoft Excel.

#### Excel 2000. Excel 2000 1.

| Microsoft E:      | kcel - Βιβλίο1         |                             |                  |                            |                             |                    |              |               |          |          | _ 8 ×    |
|-------------------|------------------------|-----------------------------|------------------|----------------------------|-----------------------------|--------------------|--------------|---------------|----------|----------|----------|
| 🖳 Αρχείο Επε      | ξεργασία Π <u>ρ</u> οβ | <u></u> Βολή Εισαγ <u>ω</u> | γή <u>Μ</u> ορφή | Εργα <u>λ</u> εία <u>ζ</u> | <u>Δ</u> εδομένα <u>Π</u> α | ιράθυρο <u>Β</u> ο | ήθεια        |               |          |          | _ 8 ×    |
| 🗋 🗅 🚅 🔚 🖨         | ) 🖪 🖪 🛡                | ۶ 🔏 🖻                       | 🛍 🝼 🕒            | 0 - 01 -                   | 🔮 Σ f *                     | AI ΩI              | 100 📣 👬      | 1% 🔹 🙎 🖕      |          |          |          |
| Arial Greek       | - <u>-</u>             | - B /                       | u ≣ :            |                            | <u> </u>                    | +40 400            |              | - & - A       | ↓<br>↓ ↓ |          |          |
| A1                | <b>T</b>               |                             |                  |                            | _ ∞~ ×0 00                  | JU JUU +JU         |              | <u> </u>      | • •      |          |          |
| A                 | В                      | C                           | D                | E                          | F                           | G                  | Н            |               | J        | К        |          |
| 1                 |                        |                             | _                |                            |                             |                    |              |               |          |          | <b>_</b> |
| 2                 |                        |                             |                  |                            |                             |                    |              |               |          |          |          |
| 3                 |                        |                             |                  |                            |                             |                    |              |               |          |          |          |
| 4                 |                        |                             |                  |                            |                             |                    |              |               |          |          |          |
| 5                 |                        |                             |                  |                            |                             |                    |              |               |          |          |          |
| 6                 |                        |                             |                  |                            |                             |                    |              |               |          |          |          |
| 7                 |                        |                             |                  |                            |                             |                    |              |               |          |          |          |
| 8                 |                        |                             |                  |                            |                             |                    |              |               |          |          |          |
| 9                 |                        |                             |                  |                            |                             |                    |              |               |          |          |          |
| 10                |                        |                             |                  |                            |                             |                    |              |               |          |          |          |
| 11                |                        |                             |                  |                            |                             |                    |              |               |          |          |          |
| 12                |                        |                             |                  |                            |                             |                    |              |               |          |          |          |
| 13                |                        |                             |                  |                            |                             |                    |              |               |          |          |          |
| 14                |                        |                             |                  |                            |                             |                    |              |               |          |          |          |
| 10                |                        |                             |                  |                            |                             |                    |              |               |          |          |          |
| 10                |                        |                             |                  |                            |                             |                    |              |               |          |          |          |
| 17                |                        |                             |                  |                            |                             |                    |              |               |          |          |          |
| 19                |                        |                             |                  |                            |                             |                    |              |               |          |          |          |
| 20                |                        |                             |                  |                            |                             |                    |              |               |          | đ        |          |
| 21                |                        |                             |                  |                            |                             |                    |              |               |          | - X      |          |
| 22                |                        | •                           |                  |                            |                             |                    |              |               |          |          | 27       |
| 23                |                        |                             |                  |                            |                             |                    |              |               |          | 10       | 1        |
| 24                |                        |                             |                  |                            |                             |                    |              |               |          | Cont.    |          |
| <b>Ι Ι Ν Ν Φύ</b> | λλο1 / Φύλλο2          | 2 🖌 Φύλλο3                  | /                |                            |                             |                    | •            |               |          |          |          |
| Έτοιμο            |                        |                             |                  |                            |                             |                    |              |               |          | AP       |          |
| 🔀 Έναρξη          | 🥭 👽 🖗 🔇                | 😏 🚼 🧐                       | 🌌 » 🛛            | Micros                     | oft Excel - E               | зιβл 💌             | λογιστικά φύ | iððα - Micros | 5        | En 🍕 🎎 🗘 | 11:11 μμ |

q

,

#### Word.

,

: .

,

,

| Δημιουργία                                                              | ? ×                                     |
|-------------------------------------------------------------------------|-----------------------------------------|
| Γενικές επιλογές   Spreadsheet Solutions   Λύσεις με Υπολογιστικά Φύλλα | 1                                       |
| Βίβλίο εργασίος                                                         | Προεπισκόηηση                           |
|                                                                         | Η προεπισκόπηση<br>δεν είναι διαθέσιμη. |
|                                                                         | ОК Акиро                                |

.

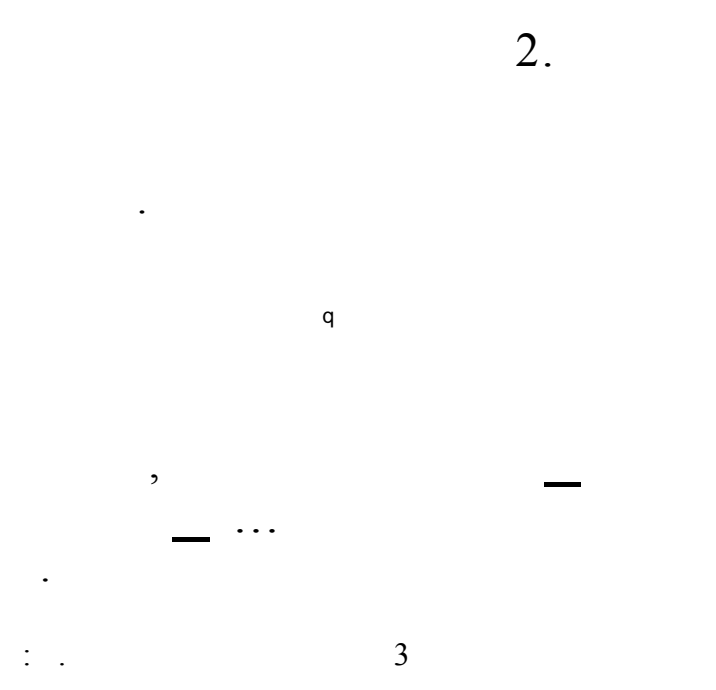

:

| Αποθήκευση ως                                                    | ;                            |                              |   |      |                                  |       |                    | ? × |
|------------------------------------------------------------------|------------------------------|------------------------------|---|------|----------------------------------|-------|--------------------|-----|
| Αποθήκευση <u>σ</u> ε:                                           | 🧭 Ο Υπολογιστής μο           |                              | • | († 🔁 | $ \mathbf{Q} \times \mathbf{r} $ | 🏽 🖬 🔹 | <u>Ε</u> ργαλεία 👻 |     |
| Ιστορικό<br>Τα έγγραφά μου<br>Επιφάνεια<br>εργασίας<br>Αγαπημένα |                              |                              |   |      |                                  |       |                    |     |
|                                                                  | ,<br>Ό <u>ν</u> ομα αρχείου: | Βιβλίο1                      |   |      | •                                |       | <u>Α</u> ποθήκευσ  | n   |
| Φάκελοι Web                                                      | Αποθήκευση ως <u>τ</u> ύπος: | Βιβλίο εργασίας του MS Excel |   |      |                                  |       | Акиро              |     |

( 3,5 C)

4.

•

: .

Excel.

,

,

,

(

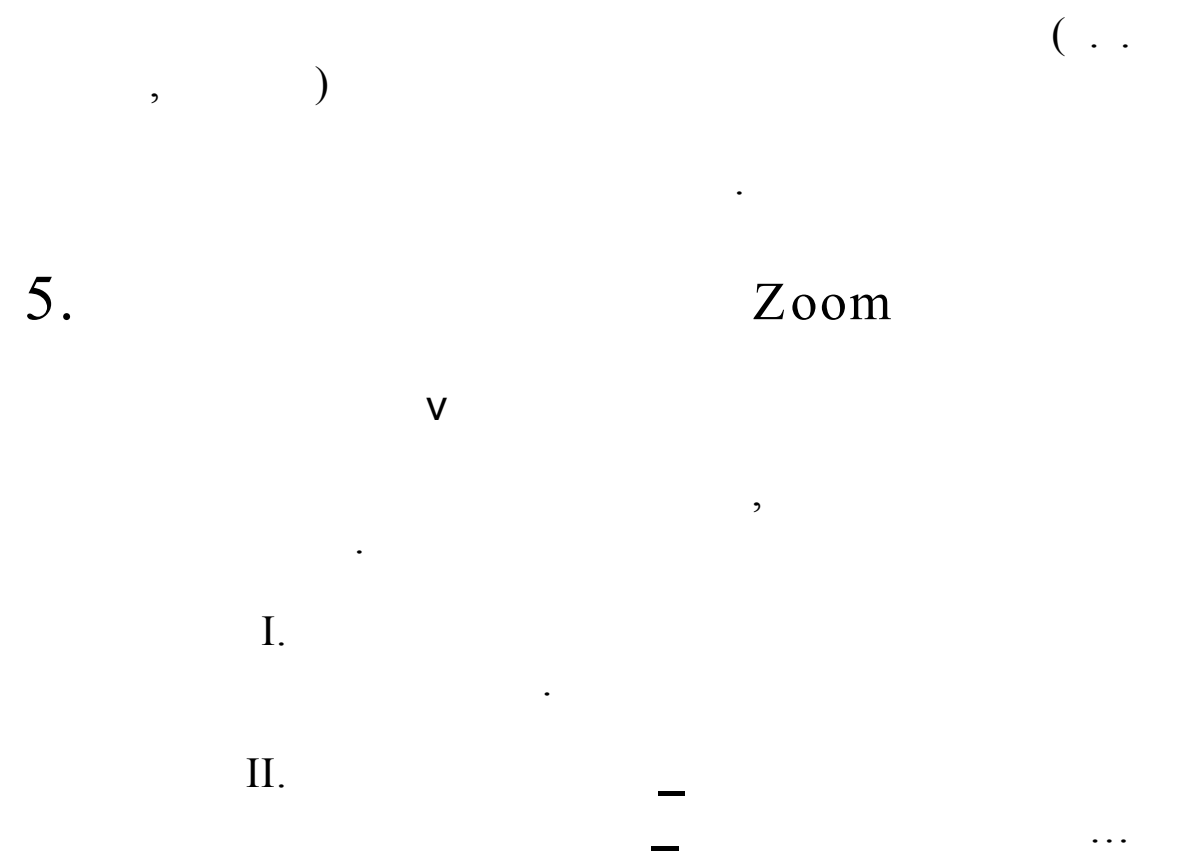

| Προσαρμοσμένες προβολές | ? ×               |
|-------------------------|-------------------|
| Προβολές:               | -                 |
| <u>_</u>                | Εμφάνιση          |
|                         | <u>Κ</u> λείσιμο  |
| · · · · ·               | Προσ <u>θή</u> κη |
|                         | Διαγραφή          |

•

. . .

•

#### III.

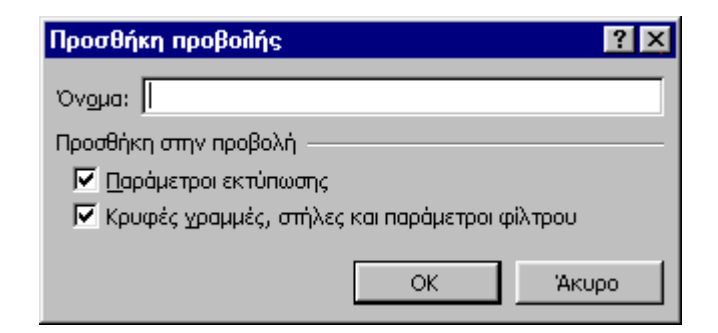

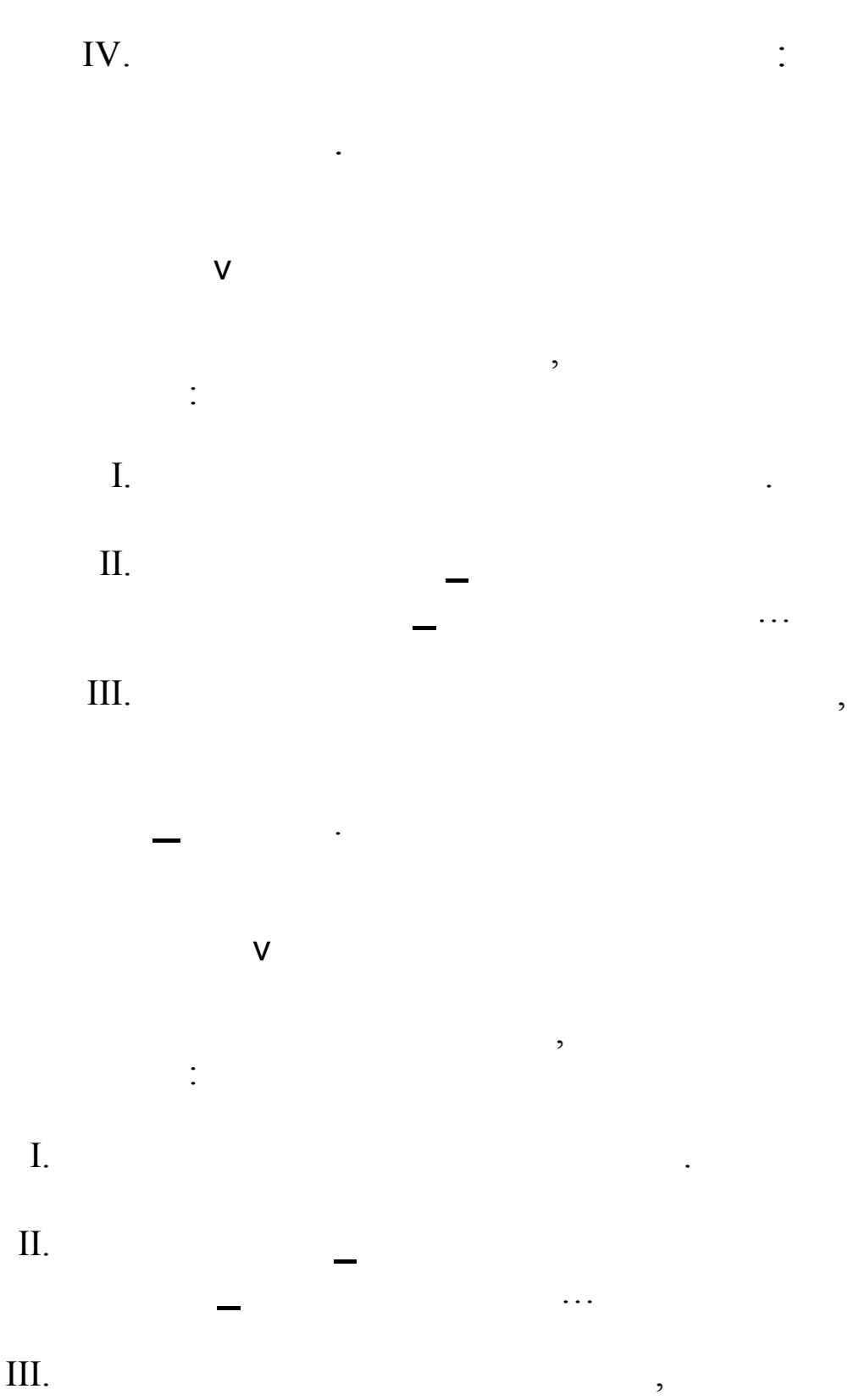

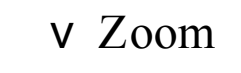

•

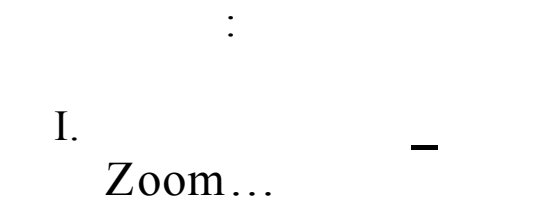

| Ζουμ                  | ? × |
|-----------------------|-----|
| Μεγέθυνση             |     |
| ○ 20 <u>0</u> %       |     |
| • <u>1</u> 00%        |     |
| C <u>7</u> 5%         |     |
| C <u>5</u> 0%         |     |
| O <u>2</u> 5%         |     |
| 🔘 Προσαρμογή επιλογής |     |
| Ο Προσαρμοσμένη: 100  | ) % |
| ОК Ак                 | υρο |

II.

: .

IV.

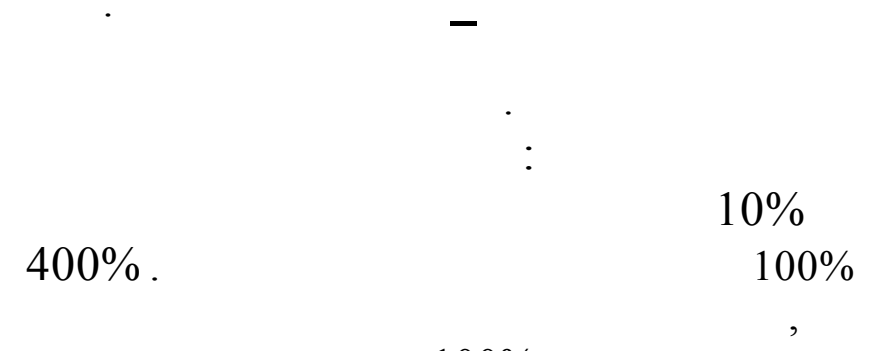

100%

|                                      |                                                              | -                               | •                                       |
|--------------------------------------|--------------------------------------------------------------|---------------------------------|-----------------------------------------|
| Microsoft Excel - Βιβλίο1            |                                                              |                                 |                                         |
| 📳 Αρχείο Επεξεργασία Προβολή Εισαγωγ | γή <u>Μ</u> ορφή Εργα <u>λ</u> εία <u>Δ</u> εδομένα <u>Γ</u> | ]αράθυρο <u>Β</u> οήθεια        | _ 8 ×                                   |
| 🗅 📂 🔲 🙈 🖾 🖏 👗 🐚 I                    | 📄 😭 Κ <u>ε</u> λιά Ctrl+1                                    | 8↓ 9↓ 101 43 100% - 20,         |                                         |
| Arial Greek 10 B Z                   | τι Γραμμή                                                    |                                 |                                         |
|                                      | Στήλη                                                        | ▶ **** =*** □ * **** ■          | - · · · · · · · · · · · · · · · · · · · |
|                                      | <u>Φ</u> ύλλο                                                | G H I                           |                                         |
| 1                                    | <br>Αυτόματη Μορφοποίηση                                     |                                 |                                         |
| 2                                    | Μορφοποίηση υπό όρους                                        |                                 |                                         |
| 3                                    | Στ <u>υ</u> λ                                                |                                 |                                         |
| <u>4</u><br>E                        |                                                              |                                 |                                         |
| 6                                    | · · · · · · · · · · · · · · · · · · ·                        |                                 |                                         |
| 7                                    |                                                              |                                 |                                         |
| 8                                    |                                                              |                                 |                                         |
| 9                                    |                                                              |                                 |                                         |
| 10                                   |                                                              |                                 |                                         |
| 12                                   |                                                              |                                 |                                         |
| 13                                   |                                                              |                                 |                                         |
| 14                                   |                                                              |                                 |                                         |
| 15                                   |                                                              |                                 |                                         |
| 16                                   |                                                              |                                 |                                         |
| 17                                   |                                                              |                                 |                                         |
| 19                                   |                                                              |                                 |                                         |
| 20                                   |                                                              |                                 |                                         |
| 21                                   |                                                              |                                 |                                         |
| 22                                   |                                                              |                                 |                                         |
| 23                                   |                                                              |                                 |                                         |
| 24<br>Ι                              | /                                                            |                                 |                                         |
| Έτοιμο                               |                                                              |                                 |                                         |
| 🏽 🕄 🖓 😹 🕅 🎯 🍘 😹                      | 🧭 🔹 🔪 ΣΗΜΕΙΩΣΕΙΣ ΣΕ                                          | 🕅 λογιστικά φύλλα 🕅 Microsoft Ε |                                         |

| Μορφοποί                                                                                                    | ηση κειλιώ                                                                         | ,                                                |                                                 | ? ×    |
|----------------------------------------------------------------------------------------------------|------------------------------------------------------------------------------------|--------------------------------------------------|-------------------------------------------------|--------|
| Αριθμός<br>Κατηγορία<br>Γενική<br>Αριθμός<br>Νομισματ<br>Λογιστική<br>Ημερομηγ<br>Ώρα<br>Ποσοστό<br>Κλάσμα<br>Επιστημο<br>Κείμενο<br>Ειδική<br>Προσαρμι<br>Διαγρα | Σποίχιση<br>:<br>:<br>κή<br>νία<br>νική<br>φή<br>φή<br>ογήστε τον κ<br>ες κωδικούς | Γραμματοσειρά         Περίγραμμ           Δείγμα | α Μοτίβα Προστιας<br>0_Δ_ρ_χ<br>/o]-#.##0_Δ_ρ_χ | iα<br> |
|                                                                                                    |                                                                                    |                                                  | ОК                                              | Акиро  |

• • •

: .

8

• • • •

| Морфопоі                                         | ηση κελιώ                                                                 | ,                       |             |        |                | ? × |
|--------------------------------------------------|---------------------------------------------------------------------------|-------------------------|-------------|--------|----------------|-----|
| Αριθμός                                          | Στοίχιση                                                                  | Γραμματοσειρά           | Περίγραμμα  | Μοτίβα | Προστασία      |     |
| Στοίχιση κ<br>Οριζόν<br>Γενικι<br>Κατακι<br>Κάτω | κειμένου —<br>/πα:<br>ή<br>όρυφη:                                         | <u> </u>                | Εσοχή:<br>Ο |        |                |     |
| Έλεγχος<br>Γ Αν<br>Γ Αυ<br>Γ Σ <u>υ</u>          | κειμένου —<br>αδίη <u>λ</u> ωση κει<br>τόματ <u>η</u> προσ<br>γχώνευση κε | μένου<br>αρμογή<br>λιών |             | [0     | <u>Μ</u> οίρες |     |
|                                                  |                                                                           |                         |             | Ok     | Ак             | υρο |

( , , , ,

,

| Ιορφοποίηση κελιών                                                                |                                                                 | ? ×                                |
|-----------------------------------------------------------------------------------|-----------------------------------------------------------------|------------------------------------|
| Αριθμός Στοίχιση Γραμματοσειρ<br>Γραμματοσειρά:                                   | ά Περίγραμμα Μοτίβα  <br><u>Σ</u> τυλ:                          | Προστασία<br><u>Μ</u> έγεθος:      |
| Arial Greek                                                                       | Κανονικά                                                        | 10                                 |
| ' Abadi MT Condensed Light<br>' Agency FB<br>' Algerian<br>' Arial ▼              | Κανονικά<br>Πλάγια γραφή<br>Έντονη γραφή<br>Έντονη πλάγια γραφή | 8 ▲<br>9 <b>10</b><br>11 ▼         |
| Υπογράμμιση:                                                                      | <u>Χ</u> ρώμα:                                                  |                                    |
| Καμία 💌                                                                           | Αυτόματο 🔽                                                      | ι∙ Βασι <u>κη</u><br>γραμματοσειρά |
| Εφέ<br>Γ΄ Δι <u>α</u> κριτή διαγραφή<br>Γ΄ Εκ <u>θ</u> έτης<br>Γ΄ <u>Δ</u> είκτης | Προεπισκόπηση<br>ΑaBbAαBβ                                       | ιΩω                                |
| Μη εγκατεστημένη γραμματοσειρά. Θ<br>διαθέσιμη.                                   | α χρησιμοποιηθεί στην εκτύπω                                    | ση η πλησιέστερη                   |
|                                                                                   | 08                                                              | ( Акоро                            |

)..

. . .

| ριθμός     | Στοίχιση       | Γραμματοσε       | ιρά Πει    | ρίγραμμα   | Μοτίβα   Προστα         | oia     |
|------------|----------------|------------------|------------|------------|-------------------------|---------|
| ποδείγματ  | a ———          |                  |            |            | Граµµή                  |         |
|            |                |                  |            |            | Σ <u>τ</u> υλ:          |         |
|            |                |                  | <u></u>    |            | Kaµia -                 |         |
| ερίγραμμα  | <u>Κ</u> ανένα | Π <u>λ</u> αίσιο | Πλέγμα     |            |                         |         |
|            |                |                  | L          |            | ·                       |         |
|            | ]              |                  |            |            | •                       |         |
|            |                | Κείμενο          |            |            | · · · · · · · · · · · · |         |
|            |                |                  |            |            |                         |         |
|            | _              |                  | г          |            | <u>Χ</u> ρώμα:          |         |
| Z          |                |                  |            |            | Αυτόματ                 | ∘⊻      |
| ο στυλ πεα | οιγράμματο     | ς που επιλέχθ    | θηκε μπορ  | εί να εφασ | μοστεί κάνοντας κλικ    | είτε σε |
| όποιο από  | τα υποδείγ     | ματα είτε σε ι   | cánoio and | та параг   | ιάνω κουμπιά.           |         |

| Μορφοποί                    | ηση κελιώ  | v         |                    |                  | ? ×   |
|-----------------------------|------------|-----------|--------------------|------------------|-------|
| Αριθμός                     | Στοίχιση   | Γραμματος | τειρά   Περίγραμμα | Μοτίβα Προστασία | j j   |
| Σκίαση κε<br><u>Χ</u> ρώμα: | λιών ———   |           |                    |                  | [     |
|                             | Χωρίς χρώμ | a         |                    |                  |       |
|                             |            |           |                    |                  |       |
|                             |            |           |                    |                  |       |
|                             |            |           |                    |                  |       |
|                             |            |           | -Δείγμα            |                  |       |
|                             |            |           |                    |                  |       |
| Μοτίβο:                     |            | <b>_</b>  |                    |                  |       |
| <u></u> onpor               | I          |           |                    |                  |       |
|                             |            |           |                    |                  |       |
|                             |            |           |                    | ОК               | Акиро |

• • •

:.

• • •

| Морфопо                                                  | ίηση κελιώ                                                                  | ¥.                                                                                               |                                                                       |                                             |           | ? × |
|----------------------------------------------------------|-----------------------------------------------------------------------------|--------------------------------------------------------------------------------------------------|-----------------------------------------------------------------------|---------------------------------------------|-----------|-----|
| Αριθμός                                                  | Στοίχιση                                                                    | Γραμματοσειρά                                                                                    | Περίγραμμα                                                            | Μοτίβα                                      | Προστασία |     |
| 🔽 <u>Κ</u> λειδ                                          | ωμένο                                                                       |                                                                                                  |                                                                       |                                             |           |     |
| 🗖 Κουφ                                                   | ò                                                                           |                                                                                                  |                                                                       |                                             |           |     |
| Το κλείδα<br>επίδραση<br>προστατι<br>μενού "Ε<br>πρόσβασ | υμα των κελ<br>αν το φύλλι<br>εύσετε το φύ<br>ργαλεία" και<br>ης είναι προσ | ών ή η απόκρυψη :<br>ο εργασίας δεν είνα<br>λλο εργασίας, επιλ<br>μετά "Προστασία φ<br>ιρετικός. | των τύπων δεν<br>11 προστατευμέν<br>έξτε "Προστασία<br>ρύλλου". Ο κωδ | έχουν καμί<br>ο. Για να<br>" από το<br>ικός | a         |     |
|                                                          |                                                                             |                                                                                                  |                                                                       | 0                                           | К Ак      | υρο |

| Μορφοποίηση κελιών                                                                                                    | ? ×                                                                                                    |
|----------------------------------------------------------------------------------------------------|----------------------------------------------------------------------------------------------------|
| Αριθμός Στοίχιση Γρα<br>Κατηγορία:<br>Γενική<br>Αριθμός<br>Νομισματική<br>Λογιστική<br>Ημερομηνία<br>Ώρα<br>Ποσοστό<br>Κλάσμα<br>Επιστημονική<br>Κείμενο<br>Ειδική<br>Προσαρμογή | μματοσειρά Περίγραμμα Μοτίβα Προστασία<br>Δείγμα<br>Πλήθος δεκαδικών ψηφίων: 2<br>Δρήση του διαχωριστικού χιλιάδων (.)<br>Δρνητικοί αριθμοί:<br>1234,10<br>-1234,10<br>-1234,10<br>-1234,10<br>-1234,10 |
|                                                                                                    | ΟΚ Άκυρο                                                                                                    |

. . .

•

| Μορφοποίηση κελιών                                                                                                    | ? ×                                                                                                    |
|----------------------------------------------------------------------------------------------------|----------------------------------------------------------------------------------------------------|
| Αριθμός Στοίχιση Γραμ<br>Κατηγορία:<br>Γενική Δριθμός<br>Νομισματική<br>Λογιστική<br>Ημερομηνία<br>Ώρα<br>Ποσοστό<br>Κλάσμα<br>Επιστημονική<br>Κείμενο<br>Ειδική<br>Προσαρμογή<br>Οι μορφές ημερομηνίας εμφα<br>τιμές ημερομηνίας. Χρησιμοπο<br>ώρας. | ματοσειρά Περίγραμμα Μοτίβα Προστασία<br>Δείγμα<br>Τύπος:<br>4-Μαρ<br>4-Μαρ-98<br>04-Μαρ-98<br>Μαρ-98<br>4 Μαρτίου 1998<br>4/3/98 1:30 μμ<br>4/3/98 1:30 μμ<br>4/3/98 1:30 μμ<br>4/3/98 1:30 μμ |
|                                                                                                    | ОК Акиро                                                                                                    |

. . .

| Επιλογές                                                |                            |                                                                         |                             | ? ×                                         |
|---------------------------------------------------------|----------------------------|-------------------------------------------------------------------------|-----------------------------|---------------------------------------------|
| Προσαρμοσμένε<br>Προβολή                                | ς λίστες<br>Υπολογισμός    | Γράφημα<br>Επεξεργασία                                                  | Γενικά                      | Χρώμα<br>Μετάβαση                           |
| Εμφάνιση<br>Γραμμή τύπων                                | 🔽 Γ <u>ρ</u> αμμή κατάσ    | τασης                                                                   | 🔽 Παρά <u>θ</u> υρα σπ      | η γραμμή εργασιών                           |
| Σχόλια<br>Ο <u>Κ</u> ανένα<br>Αντικείμενα               | Móvo o <u>δ</u> είκτη      | ς σχολίου                                                               | Ο Σχόλιο & δείκτ            | πς <u>σ</u> χολίου                          |
| Εμφάνιση όλων Επιλογές παραθύρου                        | 🔿 Εμ <u>φ</u> άνιση συμ)   | 3όλων κράτησης θέσης                                                    | Ο Απόκρυψη όλ               | ων                                          |
| Γ Α <u>υ</u> τόματες αλλαγές<br>Γ <u>Τ</u> ύποι         | σελίδας 🔽 Κεφαί<br>🔽 Σύμβα | <u>λί</u> δες γραμμών και στηλώ <sup>.</sup><br>ολα διάρθρ <u>ω</u> σης | ν 🔽 Οριζόντια<br>🔽 Κατακόρυ | γραμμή κύλισης<br>φη γραμμή κύλισ <u>ης</u> |
| 🔽 Γρ <u>α</u> μμές πλέγματος<br><u>Χ</u> ρώμα: Αυτόματο | Μηδει                      | νικές τιμές                                                             | 🔽 Καρτέλ <u>ες</u>          | φύλλου                                      |
|                                                         |                            |                                                                         | 0                           | К Акиро                                     |

| Епцоубс                                                                                                    |                          |        | ? ×                          |
|----------------------------------------------------------------------------------------------------|--------------------------|--------|------------------------------|
| Προβολή Υπολογισμός<br>Προσαρμοσμένες λίστες                                                                                                    | Επεξεργασία  <br>Γράφημα | Γενικά | Μετάβαση<br>Χρώμα            |
| Προσαρμοσμένες <u>λί</u> στες:                                                                                                    | Εχγραφές λίστας:         | •      | 1                            |
| ΝΕΑ ΛΙΣΤΑ<br>Δευ, Τρι, Τετ, Πεμ, Παρ, Σαβ, Κυρ<br>Δευτέρα, Τρίπη, Τετάρτη, Πέμητη, Πι<br>Ιαν, Φεβ, Μαρ, Απρ, Μαϊ, Ιουν, Ιουλ<br>Ιανουάριος, Φεβρουάριος, Μάρτιος, . |                          |        | <u>Π</u> ροσθήκη<br>Διαγραφή |
| Πατήστε Enter, για να διαχωρίσετε τις                                                                                                    | εγγραφές της λίστας.     |        |                              |
| <u>Ε</u> ισαγωγή λίστας από τα κελιά:                                                                                                    |                          |        | Εισαγωγή                     |
|                                                                                                    |                          | Ok     | С Акиро                      |

| • | ٠ | ٠ |
|---|---|---|
|   |   |   |

| Γράφημα<br>εργασία                                         | Γενικά  <br>ς μορφές λίστας κ           | Χρώμα<br>Μετάβαση<br>αι τύπων           |
|------------------------------------------------------------|-----------------------------------------|-----------------------------------------|
| εργασία                                                    | Γενικά<br>ς μορφές λίστας κ             | Μετάβαση<br>αι τύπων                    |
| 🔽 Εκ <u>τ</u> εταμένει<br>🔲 Ενεργοποίη                     | ς μορφές λίστας κ                       |                                         |
| <ul> <li>Εκ<u>π</u>εταμένει</li> <li>Ενεργοποίη</li> </ul> | ς μορφές λίστας κ                       | αι τύπων                                |
| 🔲 Ενεργοποίη                                               |                                         |                                         |
|                                                            | ση αυτόματης κατ                        | raχώρισης ποσοστού                      |
|                                                            |                                         |                                         |
|                                                            |                                         |                                         |
| με κελιά                                                   |                                         |                                         |
| ν συνδέσεων                                                |                                         |                                         |
|                                                            |                                         |                                         |
| ; των κελιών                                               |                                         |                                         |
|                                                            |                                         |                                         |
|                                                            | με κελιά<br>7 συνδέσεων<br>1 των κελιών | με κελιά<br>/ συνδέσεων<br>: των κελιών |

13

Microsoft Excel

:

,

•

•

•

:

,

: .

:

. Microsoft Excel

,

( ' )

•

( = )

,

Tab,

,

Enter

,

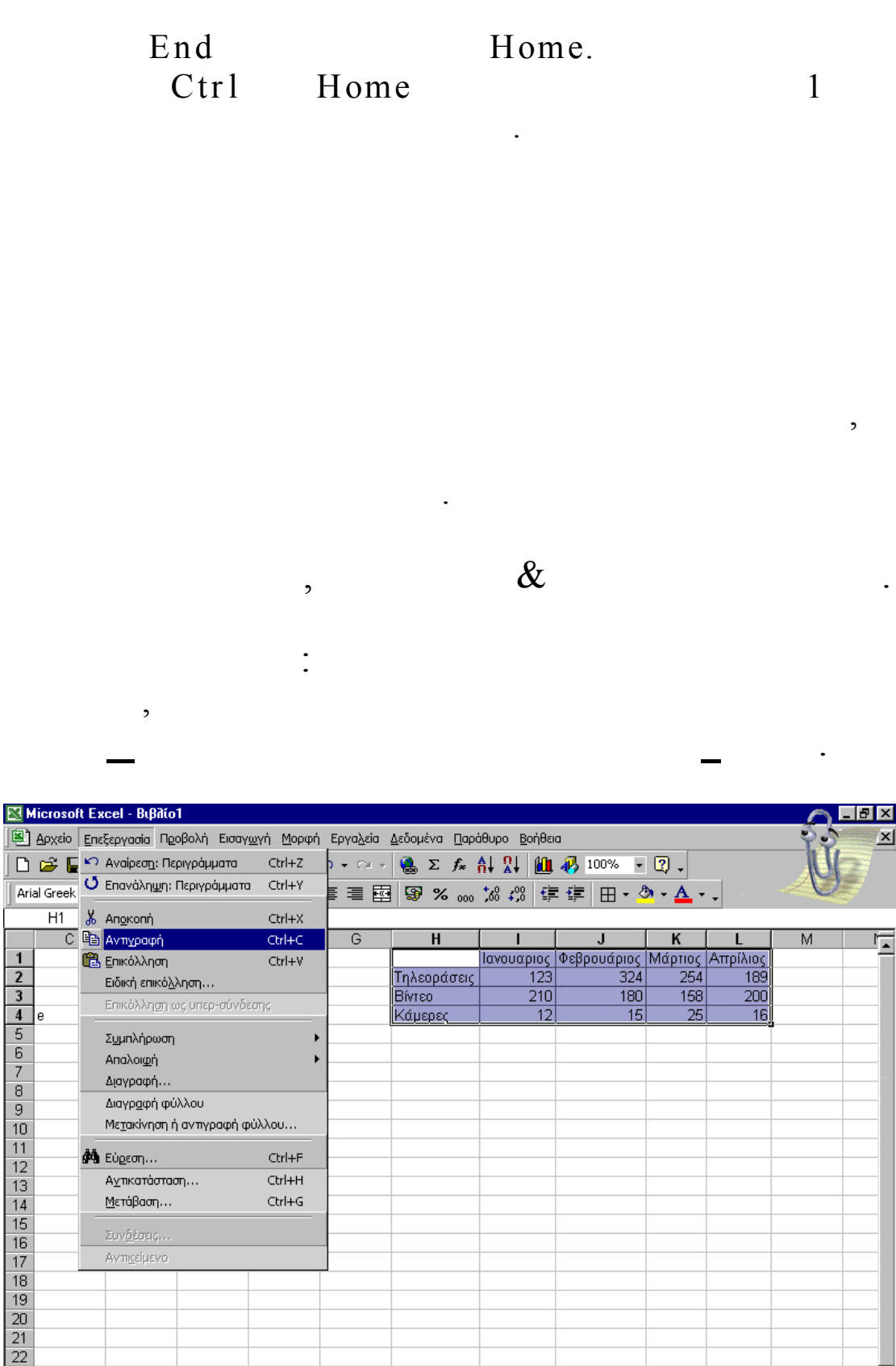

12

Έτοιμο

: .

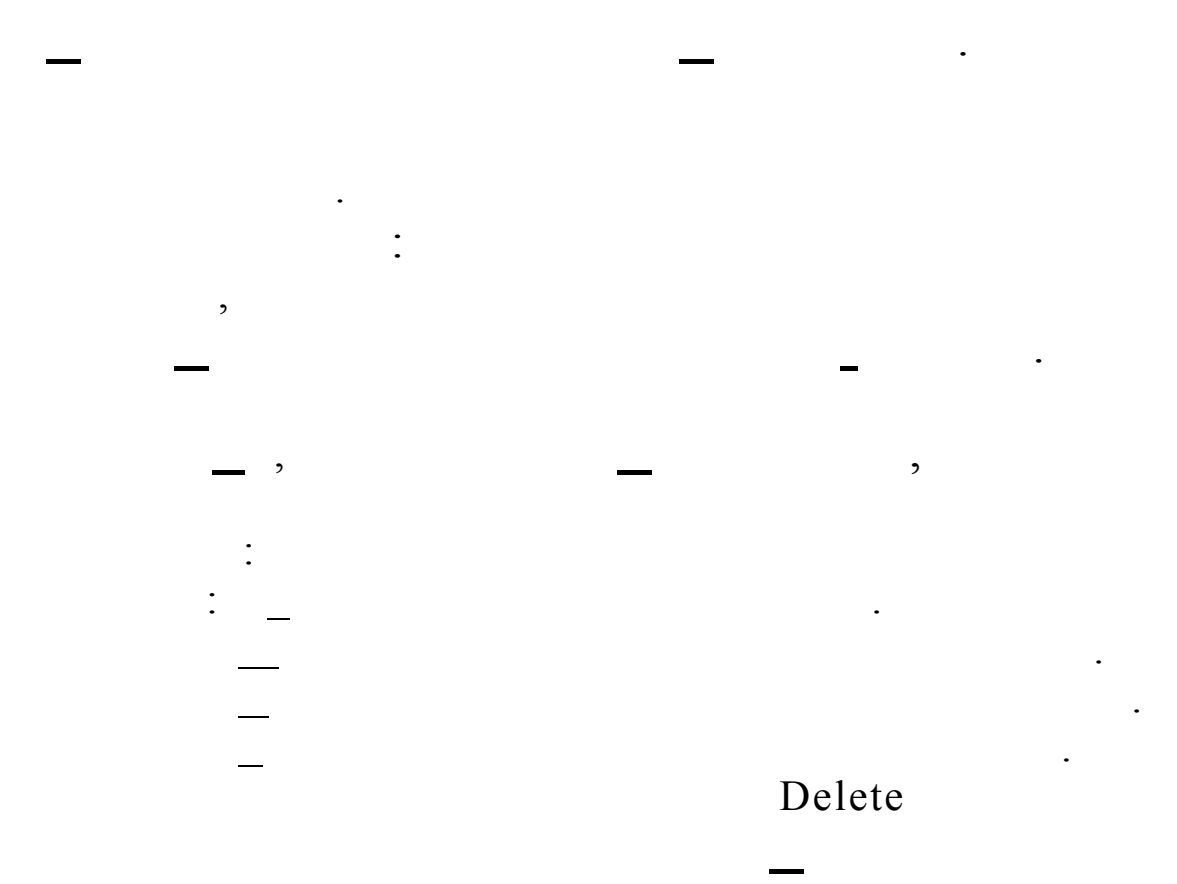

| 🔀 Microsol  | it Excel - Βιβλίο1                 |          |                   |                               |                       |             |             |          | $\sim$        | _ 8 ×     |
|-------------|------------------------------------|----------|-------------------|-------------------------------|-----------------------|-------------|-------------|----------|---------------|-----------|
| Αρχείο      | Επεξεργασία Προβολή Εισαγω         | γή Μορφή | Εργα <u>λ</u> εία | <u>Δ</u> εδομένα <u>Π</u> αρά | ίθυρο <u>Β</u> οήθει  | a           |             |          | ్ ల్లి ప్ర    | ×         |
| 🗋 🖆 🗲       | 🌕 Αναίρεσ <u>η</u> : Περιγράμματα  | Ctrl+Z   | р + си +          | 🤮 Σ f×                        | AT 🕅 🕅                | 🚜 100% 📼    | 2.          |          |               |           |
| Arial Greek | 😃 Επανάλη <u>ψ</u> η: Περιγράμματα | Ctrl+Y   |                   | <b>S</b> %                    | +,0 ,00 ⊊≣            |             | . A .       |          | 10            |           |
| 1 K2        | Y Anovoné                          | CELLY    |                   |                               | -;=   0, <b>+</b> 00, | ╴ᆍᆕ╎Ш╵╰     | <u> </u>    | •        |               |           |
|             |                                    | Chilte   | 6                 | Н                             | I                     |             | ĸ           | 1        | м             |           |
| 1           | 🛱 Ερικόλληση                       | Ctrl+V   |                   |                               | Ιανουαριος            | Φεβρουάριος | Μάρτιος     | Απρίλιος | 141           | <u> </u>  |
| 2           | Ειδική επικόλληση                  |          |                   | Τηλεοράσεις                   | 123                   | 324         | 254         | 189      |               |           |
| 3           | Επικόλληση ως υπερ-σύνδεα          | πc       |                   | Βίντεο                        | 210                   | 180         | 158         | 200      |               |           |
| 4 e         |                                    |          | i                 | Κάμερες                       | 12                    | 15          | 25          | 16       |               |           |
| 5           | Συμηλήρωση                         | •        |                   |                               |                       |             |             |          |               |           |
| 7           | Απαλοι <u>φ</u> ή                  | •        | ю <u>у</u> а      |                               |                       |             |             |          |               |           |
| 8           | Διαγραφη                           |          | <u>Μ</u> ορφε     | ς<br>·                        |                       |             |             |          |               |           |
| 9           | Διαγρ <u>α</u> φη φύλλου           |          | [[εριεχι          | ομενα Dei                     |                       |             |             |          |               |           |
| 10          | Μετακινηση η αντιγραφη φυ          | λλου     | <u>2</u> χολία    |                               |                       |             |             |          |               |           |
| 11          | <b>έἡ</b> Εὐϼεση                   | Ctrl+F   |                   |                               |                       |             |             |          |               |           |
| 13          | Αντικατάσταση                      | Ctrl+H   | I                 |                               |                       |             |             |          |               |           |
| 14          | Μετάβαση                           | Ctrl+G   |                   |                               |                       |             |             |          |               |           |
| 15          | SuuStance                          |          |                   |                               |                       |             |             |          |               |           |
| 16          | 207 <u>0</u> c0ac,                 |          |                   |                               |                       |             |             |          |               |           |
| 17          | Av IIZelhevo                       |          |                   |                               |                       |             |             |          |               | III.      |
| 10          |                                    |          |                   |                               |                       |             |             |          |               |           |
| 20          |                                    |          |                   |                               |                       |             |             |          |               |           |
| 21          |                                    |          |                   |                               |                       |             |             |          |               |           |
| 22          |                                    |          |                   |                               |                       |             |             |          |               |           |
| 23          |                                    |          |                   |                               |                       |             |             |          |               |           |
|             | Φύλλο1 / Φύλλο2 / Φύλλο3           | /        |                   | l                             | •                     |             |             |          |               | - I - I - |
| Έτοιμο      |                                    | ,        |                   |                               |                       | Αθρ.=437    | 7           | A        | .P            |           |
| Ε ναρξη     | 📗 🏉 🔽 🧩 😏 🧕 👰                      | 🧭 »      |                   | ΣΕΙΣ ΣΕ                       | Microsoft E           | туоб 🔯Эх    | τικά φύλλα. | 🛛 🖓 🔐 🤇  | {: <b>~</b> } | 8:33 nµ   |

.

,

| Ειδική επικόλληση                                                                                                    | ? >                                     |
|----------------------------------------------------------------------------------------------------|-----------------------------------------|
| Επικόλληση                                                                                                    |                                         |
| O <u>\</u> O     O     O | 🔘 <u>Σημειώσεις</u>                     |
|                                                                                                    | C Επικύρ <u>ω</u> ση                    |
| C Τι <u>μ</u> ές                                                                                                    | 🔘 Όλα <u>ε</u> κτός από τα περιγράμματα |
| C Μο <u>ρ</u> φές                                                                                                    | 🔿 Πλάτος στηλών                         |
| Πράξη                                                                                                    |                                         |
| 🖲 <u>K</u> aµia                                                                                                    | Ο Πολλαπλασιασμός                       |
| 🔘 Πρόσθεση                                                                                                    | 🔿 Διαίρεση                              |
| Ο <u>Α</u> φαίρεση                                                                                                    |                                         |
| 🧮 Παράλει <u>ψη</u> κενών                                                                                                    | Γ Α <u>ν</u> ημετάθεση                  |
| Επικόλληση σύν <u>δ</u> εσης                                                                                                    | ОК 'Акиро                               |

,

:

&

,

,

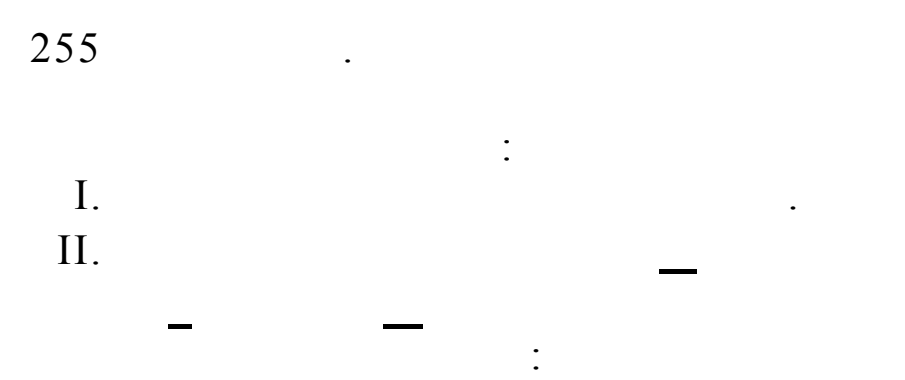

| Ορισμός ονόματος             | ? ×      |
|------------------------------|----------|
| Ονόματα στο βιβλίο εργασίας: |          |
|                              | OK       |
| <u> </u>                     | Κλείσιμο |
|                              | Προσθήκη |
|                              | Διαγραφή |
| <b>*</b>                     |          |
| Ανα <u>φ</u> ορά σε:         |          |
| =Φύλλο1!\$D\$6:\$D\$8        | <u></u>  |

III.

: .

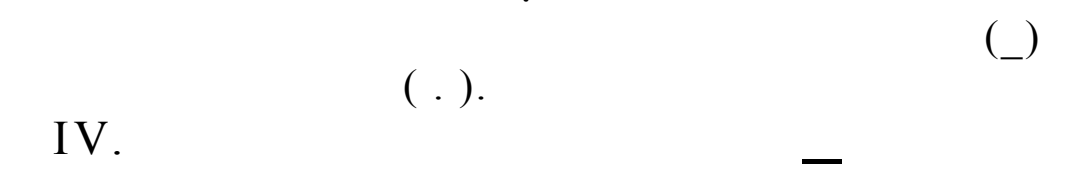

.

.

•

•

. . .

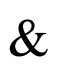

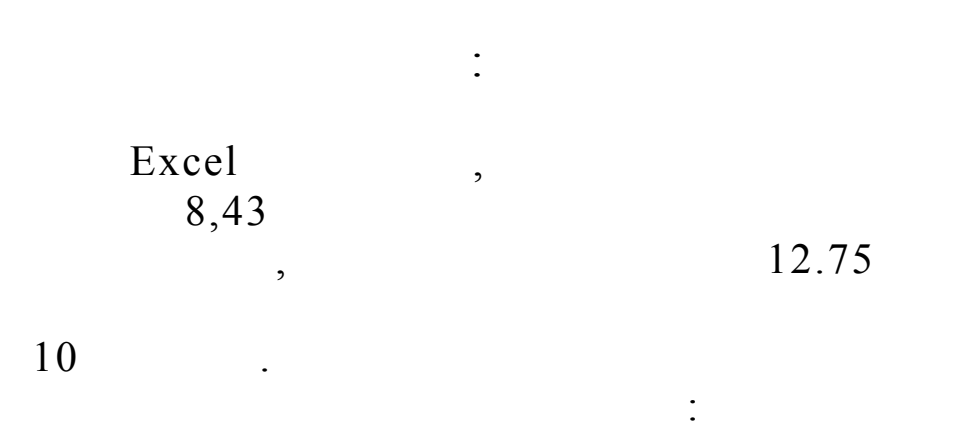

| 🖞 Apxeio Ene | εξεργασία Π <u>ρ</u> | оβоλή В | εισαγ <u>ω</u> γή<br>🗈 😭 | Μορφή Εργ       | a <u>λ</u> εία <u>∆</u> εδομένα<br>Ctrl+ | <u>Π</u> αράθυρο<br>1 <b>Α↓ Ω</b> | <u>Β</u> οήθεια<br>↓ 1 | .00% 🔹 🏹 🗸      |     | <u></u> |   |
|--------------|----------------------|---------|--------------------------|-----------------|------------------------------------------|-----------------------------------|------------------------|-----------------|-----|---------|---|
| Arial Greek  | <b>v</b> 10          | - E     |                          | ραμμή           |                                          | + 4 n                             |                        | anana 🦗 🔺       | 1 - | MILE .  |   |
| Δ1           | <b>_</b>             | =       |                          | Στήλη           |                                          |                                   | Δάτος                  |                 |     | 1UL     |   |
| •            | B                    |         |                          | . <u>Φ</u> ύλλο |                                          | A                                 | υτόματη Προσα          | ιρμογή επιλογής |     |         | 1 |
|              |                      |         |                          | 0               | Moorportoinge                            | <u>A</u>                          | τόκρυψη                |                 |     |         |   |
|              | +                    |         |                          | Maaaaa          |                                          | Er                                | ιανεμ <u>φ</u> άνιση   |                 |     |         |   |
| •            |                      |         |                          | <u>м</u> орфонс | ριηση υπο ορους                          | — Ко                              | ινονικό πλάτος         |                 |     |         |   |
|              |                      |         |                          | Στ <u>υ</u> λ   |                                          |                                   |                        |                 |     |         |   |
|              |                      |         |                          |                 |                                          |                                   |                        |                 |     |         |   |
| 2            |                      |         |                          |                 |                                          |                                   |                        |                 |     |         |   |
| ,            |                      |         |                          |                 |                                          |                                   |                        |                 |     |         |   |
|              |                      |         |                          |                 |                                          |                                   |                        |                 |     |         |   |
| )            |                      |         |                          |                 |                                          |                                   |                        |                 |     |         |   |
| ,            |                      |         |                          |                 |                                          |                                   |                        |                 |     |         |   |
| 0            |                      |         |                          |                 |                                          |                                   |                        |                 |     |         |   |
| 1            |                      |         |                          |                 |                                          |                                   |                        |                 |     |         |   |
| 2            |                      |         |                          |                 |                                          |                                   |                        |                 |     |         |   |
| 3            |                      |         |                          |                 |                                          |                                   |                        |                 |     |         |   |
| 4            |                      |         |                          |                 |                                          |                                   |                        |                 |     |         |   |
| 5            |                      |         |                          |                 |                                          |                                   |                        |                 |     |         |   |
| 6            |                      |         |                          |                 |                                          |                                   |                        |                 |     |         |   |
| /            |                      |         |                          |                 |                                          |                                   |                        |                 |     |         |   |
| 8            |                      |         |                          |                 |                                          |                                   |                        |                 |     |         |   |
| 9            |                      |         |                          |                 |                                          |                                   |                        |                 |     | _       |   |
| 0            |                      |         |                          |                 |                                          |                                   |                        |                 |     |         |   |
| 1            |                      |         |                          |                 |                                          |                                   |                        |                 |     |         |   |
| 2            |                      |         |                          |                 |                                          |                                   |                        |                 |     |         |   |
| 3            |                      |         |                          |                 |                                          |                                   |                        |                 |     | _       |   |
| 4            |                      |         |                          |                 |                                          |                                   | _                      |                 |     |         |   |
| ▲ ▶ ▶ \ Φύ   | ιλλο1 🗶 Φύλλ         | ο2 λΦύ  | λλο3 /                   |                 |                                          |                                   |                        |                 |     |         |   |
| τοιμο        |                      |         |                          |                 |                                          |                                   |                        |                 |     | AP      |   |

•

| Πλάτος στήλης  | ? ×   |
|----------------|-------|
| Πλάτος στήλης: | 8,43  |
| ОК             | Акиро |

:

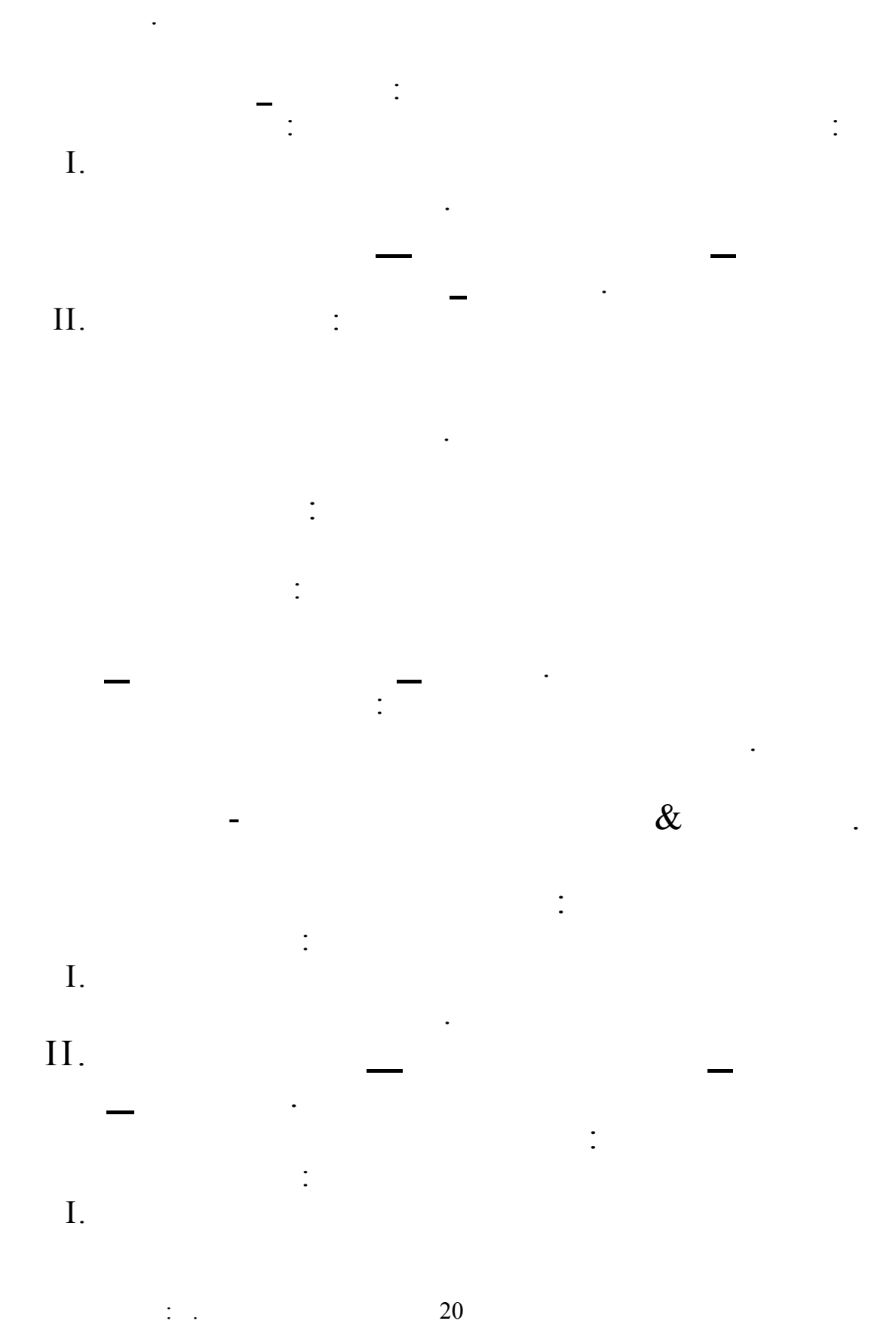

20

| II.                                                                                                    |                                                                                                    |                                                                                                    |                                                                     | -                                                                     |                                                                                     |                                                     |                      |                         | -            |                                       |
|----------------------------------------------------------------------------------------------------|----------------------------------------------------------------------------------------------------|----------------------------------------------------------------------------------------------------|---------------------------------------------------------------------|-----------------------------------------------------------------------|-------------------------------------------------------------------------------------|-----------------------------------------------------|----------------------|-------------------------|--------------|---------------------------------------|
|                                                                                                    |                                                                                                    | _                                                                                                    | •                                                                   |                                                                       |                                                                                     |                                                     |                      |                         |              |                                       |
|                                                                                                    |                                                                                                    |                                                                                                    |                                                                     |                                                                       |                                                                                     |                                                     |                      |                         |              |                                       |
|                                                                                                    |                                                                                                    |                                                                                                    |                                                                     |                                                                       |                                                                                     |                                                     |                      |                         |              |                                       |
|                                                                                                    |                                                                                                    |                                                                                                    |                                                                     |                                                                       |                                                                                     |                                                     |                      |                         |              |                                       |
|                                                                                                    |                                                                                                    |                                                                                                    |                                                                     |                                                                       |                                                                                     |                                                     |                      |                         |              |                                       |
|                                                                                                    | -                                                                                                    | —                                                                                                    |                                                                     |                                                                       |                                                                                     | I                                                   |                      |                         |              |                                       |
|                                                                                                    |                                                                                                    |                                                                                                    |                                                                     |                                                                       |                                                                                     |                                                     | •                    |                         |              |                                       |
|                                                                                                    |                                                                                                    |                                                                                                    |                                                                     |                                                                       |                                                                                     |                                                     | •                    |                         |              |                                       |
|                                                                                                    |                                                                                                    |                                                                                                    |                                                                     |                                                                       |                                                                                     |                                                     |                      |                         |              |                                       |
|                                                                                                    |                                                                                                    |                                                                                                    | —                                                                   |                                                                       |                                                                                     |                                                     |                      |                         | •            |                                       |
|                                                                                                    |                                                                                                    |                                                                                                    |                                                                     |                                                                       |                                                                                     |                                                     |                      |                         |              |                                       |
|                                                                                                    |                                                                                                    | 0                                                                                                    |                                                                     |                                                                       |                                                                                     |                                                     |                      |                         |              |                                       |
|                                                                                                    |                                                                                                    | &                                                                                                    |                                                                     |                                                                       |                                                                                     |                                                     | •                    | ,                       |              |                                       |
|                                                                                                    |                                                                                                    | •                                                                                                    |                                                                     |                                                                       |                                                                                     |                                                     |                      |                         |              |                                       |
|                                                                                                    |                                                                                                    |                                                                                                    |                                                                     |                                                                       |                                                                                     |                                                     |                      |                         |              |                                       |
|                                                                                                    |                                                                                                    |                                                                                                    | •                                                                   |                                                                       |                                                                                     |                                                     |                      |                         |              |                                       |
|                                                                                                    |                                                                                                    |                                                                                                    | •                                                                   |                                                                       |                                                                                     |                                                     | _                    |                         |              |                                       |
|                                                                                                    |                                                                                                    |                                                                                                    |                                                                     |                                                                       | С                                                                                   |                                                     | D                    |                         |              |                                       |
|                                                                                                    | D (                                                                                                    |                                                                                                    | ).                                                                  |                                                                       | С                                                                                   |                                                     | D                    |                         |              |                                       |
| Microsoft E                                                                                                    | D (<br>xcel - NPOKATAB                                                                                                    | ολες πας                                                                                                    | ).                                                                  |                                                                       | C                                                                                   | 15                                                  | D                    |                         |              |                                       |
| Microsoft E                                                                                                    | D (<br><b>xcel - ПРОКАТАВ</b><br>еберуаліа П <u>р</u> оβоλг<br>Э 🗇 🗟 🖤                                                                                                    | <b>ΌΛΕΣ ΠΔΣ</b><br>ή Εισαγ <u>ω</u> γή Μορφ<br>% 🗈 🖻 🕄 🝼                                                                                                    | ).<br>Σή Εργα <u>λ</u> εία<br>Μι τ <b>αι τ</b>                      | Δεδομένα <u>Π</u>                                                     | С<br>ара́виро <u>В</u> с<br>« А↓ Х↓                                                 | ήθεια<br>100% <del>-</del>                          | D                    | ι 💽 Επικόλί             | νηση άλιγν 👔 | × ₪_<br>× ₪_<br>גסו×נס ד              |
| Microsoft E<br>Apxeio En<br>Arial Greek                                                                                                    | D (<br>xcel - ΠΡΟΚΑΤΑΒ<br>εξεργασία Προβολη<br>- 10 -                                                                                                    | ΟΛΕΣΠΔΣ<br>ή Εισαγωγή Μορφ<br>& Βα Πα 🚿<br>Β Ι Ψ                                                                                                    | ).<br>¤́ Epya <u>λ</u> sia<br>¤ - ⊂ -                               | Δεδομένα []<br>🍓 Σ β                                                  | С<br>ара́виро <u>В</u> а<br>с А́ Д. Д.<br>оо 508 +98                                | ήθεια<br>100% 💽                                     | D<br>2 * •           | ) 🔃 Enjyddia<br>🗛 - 🗸   |              | ـ 8 ـ<br>ـ 8 ـ<br>۲ ۲ ـ<br>۲ • ۵۱٫۲۵۲ |
| Microsoft E<br>Apxeio En<br>Arial Greek<br>D1<br>A                                                                                                    | D (<br>xcel - ΠΡΟΚΑΤΑΒ<br>εξεργασία Προβολη<br>- 10 -<br>- 10 -<br>- Β                                                                                                    | ΟΛΕΣ ΠΔΣ<br>ή Εισαγωγή Μορφ<br>& 🖻 🖻 🚭 🝼<br>  Β Ι <u>Ψ</u>   🌉<br>C                                                                                                    | ).                                                                  | <u>Δ</u> εδομένα <u>Π</u>                                             | C<br>apà8upo <u>B</u> c<br>A A A<br>00 50 \$90<br>G                                 | ήθεια<br>100% ¥<br>\$\$ \$\$                        | D<br>? *) @<br>. * • | ) 💼 Eriycó).)<br>🚣 🗸 🗸  |              |                                       |
| Microsoft E<br>Apxeio En<br>Arial Greek<br>D1<br>A<br>1<br>2                                                                                                    | D (<br>xcel - ΠΡΟΚΑΤΑΒ<br>εξεργασία Προβολη<br>Β 🖨 🗟 🖤<br>10 •<br>Β<br>Β                                                                                                    | ΟΛΕΣ ΠΔΣ<br>ἡ Εισαγωγή Μορφ<br>ၨ & Φ                                                                                                    | ).<br>¤i Epyo <u>λ</u> sia<br>: : : : : : : : : : : : : : : : : : : | <u>Δ</u> εδομένα <u>Π</u>                                             | С<br>ара́виро <u>в</u> а<br>• А+ Х+<br>оо 508 +98<br>G                              | ήθειο<br>100% ▼<br>100% ▼<br>H                      |                      | ) 💼 Eriycó).)<br>🔺<br>J |              | × Θ .<br>× Θ .<br>× σιχεία • 🕅        |
| Microsoft E<br>Apxeio En<br>C C C R R R<br>Arial Greek<br>D1<br>Arial Greek<br>D1<br>A<br>1<br>2<br>3<br>4                                                                                                    | D (<br>xcel - ΠΡΟΚΑΤΑΒ<br>εξεργασία Προβολη<br>2 2 2 2 2 2 2 2 2 2 2 2 2 2 2 2 2 2 2                                                                                          | ΟΛΕΣ ΠΔΣ<br>ή Εισαγωγή Μορφ<br>Β Ι Φ 🖻 🖋                                                                                                    | ).<br>¤n Epyo <u>λ</u> εία<br>≅ ≡ ≣ ፼<br>E                          | <u>Δ</u> εδομένα <u>Π</u>                                             | С<br>ара́виро <u>в</u> а<br>• <b>А↓ А↓</b><br>•••• •••••••••••••••••••••••••••••••• | ήθεια<br>100% 💽                                     | D<br>2 * E<br>- & -  | J                       |              |                                       |
| Microsoft E<br>Apyxeio En<br>Arial Greek<br>D1<br>Arial Greek<br>D1<br>A<br>1<br>2<br>3<br>4<br>5<br>6<br>7                                                                                                    | D (<br>xcel - ΠΡΟΚΑΤΑΒ<br>εξεργασία Προβολη<br>10 •<br>10 •                                                                                                    | CC D                                                                                                    | ).<br>¤i Epya <u>λ</u> sia<br>: ≣ ≣<br>E                            | <u>Δ</u> εδομένα <u>Π</u><br><b>3</b> Σ <i>β</i><br><b>3</b> % ο<br>F | С<br>ара́виро <u>в</u> с<br>• А́ I <u>А́</u> I<br>000 ;00 ;00 ;00<br>G              | ήθεια<br>100% 💽                                     |                      | J                       |              |                                       |
| Microsoft E<br>Apyxio En<br>Arial Greek<br>D1<br>Arial Greek<br>D1<br>A<br>1<br>2<br>3<br>4<br>5<br>6<br>7<br>8<br>9                                                                                                    | D (<br>xcel - ΠΡΟΚΑΤΑΒ<br>εξεργασία Προβολη<br>10 -<br>10 -<br>10 -                                                                                                    | C D                                                                                                    | ).<br>¤n €ργα <u>λ</u> sia<br>: ::::::::::::::::::::::::::::::::::: | Δεδομένα <u>Π</u><br><b>3</b> Σ β<br><b>3</b> % 0<br>F                | C<br>apàθupo <u>B</u> c<br>• A↓ X↓<br>                                              | ήθειο<br>100% <b>Γ</b><br><b>ΕΕ ΕΕ Ι</b>            | D                    | J                       |              |                                       |
| Microsoft E<br>Apyxio En<br>Arial Greek<br>D1<br>Arial Greek<br>D1<br>A<br>1<br>2<br>3<br>4<br>5<br>6<br>7<br>8<br>9<br>10<br>11                                                                                                    | D (<br>xcel - ΠΡΟΚΑΤΑΒ<br>εξεργασία Προβολη<br>10 - 10 - 10 - 10<br>B - 10 - 10 - 10<br>B - 10 - 10 - 10<br>B - 10 - 10 - 10 - 10<br>B - 10 - 10 - 10 - 10 - 10 - 10 - 10 - 1 | OAES ΠΔΣ<br>i Εισαγωγή Μορφ<br><b>B Z</b> <u>U</u><br>C <b>D</b>                                                                                                    | ).                                                                  | Δεδομένα <u>Π</u><br><b>39 % ο</b><br>F                               | С<br>ара́виро <u>В</u> а<br>• А↓ А↓  <br>оо \$68 ;08<br>G                           | ήθεια<br>100% <b>-</b><br><b>Η</b>                  |                      | J J                     |              |                                       |
| Microsoft E           Apyxio         Em           Arial Greek         D1           Arial Greek         D1           A         1           2         3           4         5         6           7         8         9           10         11         12           13         3         3                                                                                                    | D (<br>xcel - ΠΡΟΚΑΤΑΒ<br>εξεργασία Προβολη<br>10 v<br>B<br>B<br>B                                                                                                    | ΟΛΕΣ ΠΔΣ<br>ἡ Εισαγ <u>ω</u> γή Μορφ<br><b>Β Ι 및 Ξ</b>                                                                                                    | ).                                                                  | Δεδομένα <u>Π</u><br>ເ                                                | C                                                                                   | ήθεια<br>100% <b>-</b><br><b>Η</b>                  |                      |                         |              |                                       |
| Microsoft E           Image: Second second second                    | D (<br>xcel - ПРОКАТАВ<br>еξеруаліа Пдоβоλл<br>у 10 у<br>В<br>В                                                                                                    | ΟΛΕΣ ΠΔΣ<br>ἡ Εισαγωγή Μορφ<br><b>Β Ι 및 Ξ</b><br>Ο<br>Ο<br>Ο<br>Ο<br>Ο<br>Ο<br>Ο<br>Ο<br>Ο<br>Ο<br>Ο<br>Ο<br>Ο                                                                                                    | ).                                                                  | Δεδομένα Π<br><b>3</b> Σ β<br><b>3</b> % ο<br>F                       | С<br>ара́виро <u>в</u> с<br>• <b>А</b> ↓ <b>Х</b> ↓<br>000 ;:08 ;:09<br>G           | ήθεια<br>100% 💽                                     |                      | J                       |              |                                       |
| Microsoft E           Apyxio         En           Arial Greek         D1           Arial Greek         Arial Greek           D1         A           1         A           2         A           3         A           5         6           7         B           9         10           11         12           13         14           15         16           17         I                                                                                                    | D (<br>xcel - ПРОКАТАВ<br>еξеруасіа Пдоβоλл<br>) @ @ @ ""<br>10 "<br>В<br>В<br>В                                                                                              | OAES ΠΔΣ<br>i Eiσαγωγή Μορφ<br><b>B I U</b><br>C <b>D</b>                                                                                                    |                                                                     | <u>Δ</u> εδομένα <u>Π</u><br><b>3</b> Σ β<br><b>3</b> % α<br>F        | С<br>ара́виро <u>в</u> е<br>• <b>А↓ Х↓</b><br>••• <b>*</b> 6 <i>*</i> 93            | ήθειο<br>100% <b>Γ</b>                              |                      |                         |              |                                       |
| Microsoft E           Apyxio         En           Arial Greek         D1           Arial Greek         Arial Greek           D1         A           1         A           2         A           3         A           5         G           7         B           9         10           11         12           13         14           15         16           17         18           19         10                                                                                                    | D (<br>xcel · ΠΡΟΚΑΤΑΒ<br>εξεργασία Προβολη<br>10 ·<br>B<br>B<br>B<br>B<br>B<br>C<br>C<br>C<br>C<br>C<br>C<br>C<br>C<br>C<br>C<br>C<br>C<br>C<br>C                            | OAES ΠΔΣ<br>i Εισαγωγή Μορφ<br><b>B Z</b> <u>U</u><br>C <b>D</b>                                                                                                    | ).                                                                  | Δεδομένα <u>Π</u><br><b>38 % ο</b><br>F                               | C                                                                                   | ήθεια 100%                                          |                      |                         |              |                                       |
| Image: Second second secon | D (<br>xcel - ΠΡΟΚΑΤΑΒ<br>εξεργασία Προβολη<br>10 *<br>10 *<br>10 *<br>10 *<br>10 *<br>10 *<br>10 *<br>10 *                                                                   | ΟΛΕΣ ΠΔΣ<br>ἡ Εισαγωγή Μορφ<br>∦ 健 健 ¢ ♥<br>Β Ι Ψ Ε ♥<br>C D                                                                                                    |                                                                     | <u>Δ</u> εδομένα <u>Π</u><br><b>Β</b> Σ <i>β</i><br>Γ<br>Γ            | С<br>ара́виро <u>в</u> а<br>• А↓ Х↓  <br>оо \$68 +98<br>G                           | ήθεια 100%                                          |                      |                         |              |                                       |
| Image: Second second secon |                                                                                                    | C C D C C C C C C C C C C C C C C C C C                                                                                                    |                                                                     | <u>Δ</u> εδομένα <u>Π</u><br><b>3</b> Σ <i>β</i><br><b>9</b> % ο<br>F | С<br>ара́виро <u>в</u> с<br>• <b>А</b> ↓ <b>Х</b> ↓<br>000 ;:08 ;:93<br>G           | ήθειο<br>100%                                       |                      |                         |              |                                       |
| Microsoft E         Apyxio       En         Arial Greek       D1         Arial Greek       A         1       A         2       A         3       A         5       6         7       B         9       10         11       12         13       14         15       16         17       18         19       20         21       22         23       24         I       I       10                                                                                                    | D (<br>xcel - ΠΡΟΚΑΤΑΒ<br>εξεργασία Πορθολη<br>10 •<br>10 •<br>10 •<br>10 •<br>10 •<br>10 •<br>10 •<br>10 •                                                                   | ΟΛΕΣ ΠΔΣ <ul> <li>             Εισαγωγή Μορφ</li> <li> </li></ul> <li>             Β Ι Ψ</li> <li>             Φ΄</li> <li>             Φ΄<ul> <li>             Φ΄</li> <li>             Φ΄</li> <li>             Φ΄</li> <li>             Φ΄</li> <li>             Φ΄</li> <li>             Φ΄</li> <li>             Φ΄</li> </ul> </li> |                                                                     | <u>Δ</u> εδομένα Π<br><b>3</b> Σ β<br><b>3</b> % ο<br><b>6</b>        | С<br>ара́виро <u>в</u> с<br>• <b>А↓ Х↓</b><br>••• <b>*</b> 68 <i>‡</i> 98           | ήθειο<br>100%<br>E = E = 1<br>H<br>H<br>H<br>H<br>H |                      |                         |              |                                       |

•

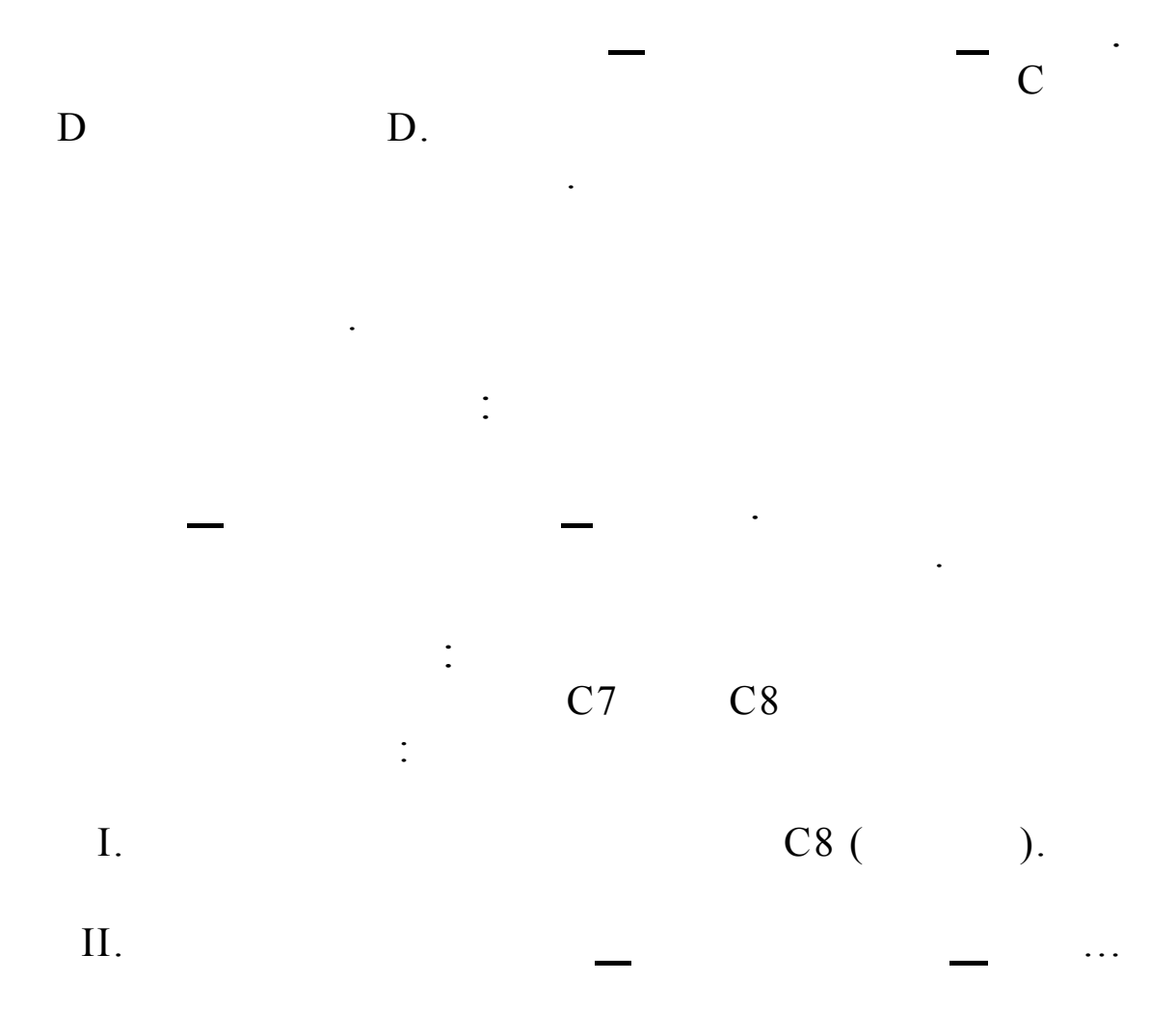

| Εισαγωγή κελιών 🔋 🔀                   |  |  |  |  |  |  |
|---------------------------------------|--|--|--|--|--|--|
| Εισαγωγή                              |  |  |  |  |  |  |
| Ο Μετακίνηση κελιών προς τα δεξιά     |  |  |  |  |  |  |
| Μετακίνηση κελιών προς τα κάτω        |  |  |  |  |  |  |
| C Ολόκληρη χραμμή<br>C Ολόκληρη στήλη |  |  |  |  |  |  |
| ОК Акиро                              |  |  |  |  |  |  |

•

III.

IV.

: .

•

•

I.

:

II.

| Microsol    | ft Excel - ΠΡΟΚΑΤΑΒΟΛΕΣ Ι         | ΔΣ                        |                   |                             |                     |               |                 |              |                 |
|-------------|-----------------------------------|---------------------------|-------------------|-----------------------------|---------------------|---------------|-----------------|--------------|-----------------|
| 📳 Αρχείο    | Επεξεργασία Προβολή Εισαγ         | <u>ω</u> γή <u>Μ</u> ορφή | Εργα <u>λ</u> εία | <u>Δ</u> εδομένα <u>Π</u> α | αράθυρο <u>Β</u> οι | ήθεια         |                 |              | ×               |
| 🗅 🖻 🖡       | 🌇 Αναίρεση: Διαγραφή              | Ctrl+Z                    | <b>) +</b> C≤ +   | 🤮 Σ 🖡                       |                     | 100% 👻        | 2) 💥 📭 (        | 🖳 Επικόλληση | όλων 🚈 χεία 🗸 🕅 |
| Arial Greek | 💙 Επανάλη <u>ψ</u> η: Διαγραφή    | Ctrl+Y                    |                   | ·<br>9 % ·                  | ~ <b>*</b> /0 _00   |               | - 🗞 - A         |              | 1.2             |
| F1          | Αποκοπή                           | Ctrl+X                    | 4                 |                             | JO ,00 4,0          |               |                 |              | UE              |
| A           | 🖹 Αντιχραφή                       | Ctrl+C                    | E                 | F                           | G                   | Н             |                 | J            | K VII           |
| 1           | 🔁 Επικόλληση                      | Ctrl+V                    |                   |                             | 1                   |               |                 |              |                 |
| 2           | Ειδική επικό <u>λ</u> ληση…       |                           |                   |                             |                     |               |                 |              |                 |
| 3           | Επικόλληση ως υπερ-σύνδ           | εσης                      |                   |                             |                     |               |                 |              |                 |
| 5           | Σ <u>υ</u> μπλήρωση               | +                         |                   |                             |                     |               |                 |              |                 |
| 6           | Απαλοι <u>φ</u> ή                 | •                         |                   |                             |                     |               |                 |              |                 |
| 7           | Διαγραφή                          |                           |                   |                             |                     |               |                 |              |                 |
| 9           | Διαγρ <u>α</u> φή φύλλου          |                           |                   |                             |                     |               |                 |              |                 |
| 10          | Με <u>τ</u> ακίνηση ή αντιγραφή φ | ούλλου                    |                   |                             |                     |               |                 |              |                 |
| 11          | AA Elizam                         | CHUE                      |                   |                             |                     |               |                 |              |                 |
| 12          | ara Logeon                        | CMFI                      |                   |                             |                     |               |                 |              |                 |
| 13          | Μ <u>ν</u> τίκατασταση            | Coltec                    |                   |                             |                     |               |                 |              |                 |
| 14          |                                   | Curra                     |                   |                             |                     |               |                 |              |                 |
| 16          | Συνδέσεις                         |                           |                   |                             |                     |               |                 |              |                 |
| 17          | Αντι <u>κ</u> είμενο              |                           |                   |                             |                     |               |                 |              |                 |
| 18          |                                   |                           |                   |                             |                     |               |                 |              |                 |
| 19          |                                   |                           |                   |                             |                     |               |                 |              |                 |
| 20          |                                   |                           |                   |                             |                     |               |                 |              |                 |
| 22          |                                   |                           |                   |                             |                     |               |                 |              |                 |
| 23          |                                   |                           |                   |                             |                     |               |                 |              |                 |
| 24          |                                   |                           |                   |                             |                     |               |                 |              |                 |
|             | V MOVYOI X MOVYOS YMOVYO          | 3/                        |                   |                             |                     |               |                 |              |                 |
|             |                                   |                           |                   |                             | MIN:                |               | 1) Jourganná mí | aa   1000 c  |                 |
| Ξη Εναρξη   | u 🗠 🛪 🦗 🕰 🖏                       | 2                         |                   | 22E12 2E                    | MICLOSO             | и Exc <u></u> | επογιστικά φυ   |              | 🥄 🔫 🚵 - 3:49 πμ |

:

:

•

: .

:

I.

II.

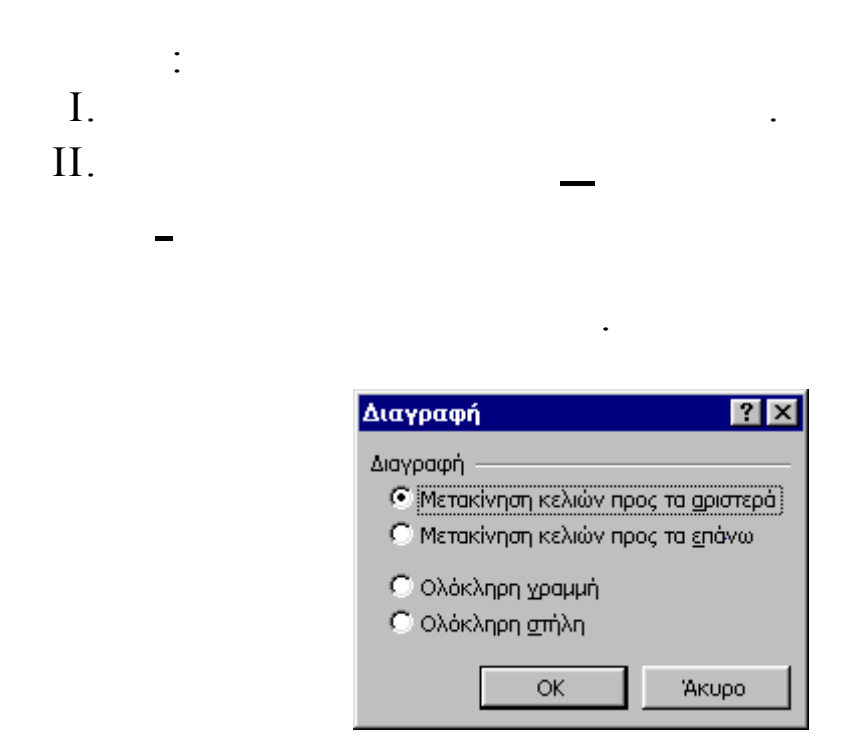

:

III. IV.

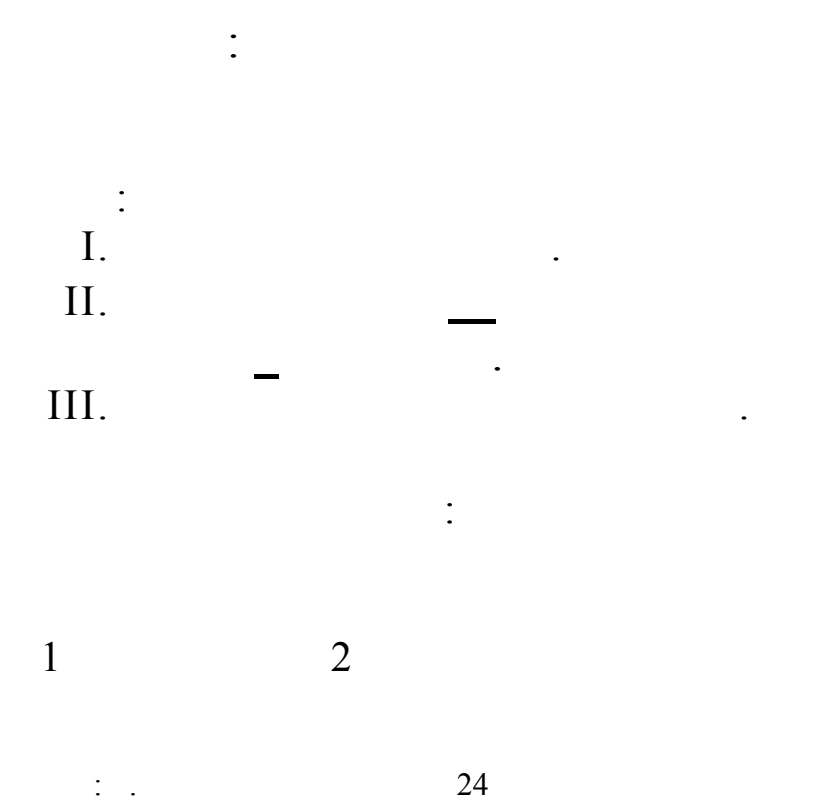

•

:

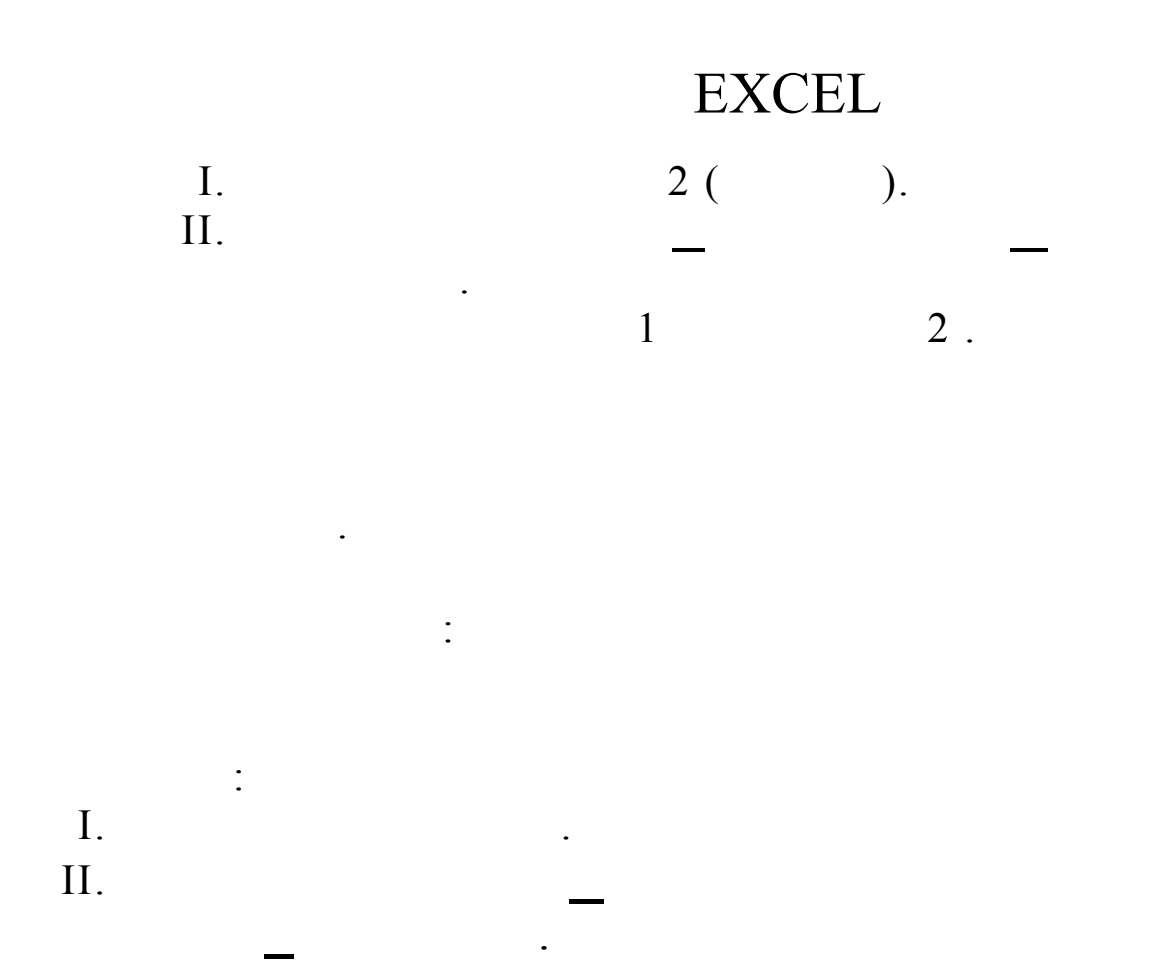

| 🔀 Microsof  | t Excel - Βιβλίο1                      |               |                            |            |                    |           |           | $\cap$     |                     | _ 8 ×      |
|-------------|----------------------------------------|---------------|----------------------------|------------|--------------------|-----------|-----------|------------|---------------------|------------|
|             | 📔 🕞 Ετικό                              | λληση όλα     | ον <u>Σ</u> τοιχεία        | - 🕅        |                    |           |           | ৾৾৽৽৾      |                     |            |
| 🖹 🛃 Δρχείο  | Επεξεργασία Προβολή Εισαγωγή           | <u>Μ</u> ορφή | Εργα <u>λ</u> εία <i>μ</i> | Δεδομένα Π | αράθυρο <u>Β</u> ο | ήθεια     |           | AUE        | 2                   | _ 8 ×      |
| 🗅 😅 🖕       | 🕫 Αδυναμία αναίρεση <u>ς</u>           | Ctrl+Z        | C4 +                       | 🍓 Σ f,     | - AI ΩI            | h 🕢 👬 100 | )% 🔻 📿 .  |            |                     |            |
| Arial Greek | 😋 Ακύρ <u>ω</u> ση αναίρεσης: Διαγραφή | ) Ctrl+Y      |                            | <br>       | 00 <b>* 0 .</b> 00 | €E €E I   | · - 🕭 - 1 | A          |                     |            |
| A1          | <mark>%</mark> Απ <u>ο</u> κοπή        | Ctrl+X        |                            | 1          |                    |           |           | <b>_</b> • |                     |            |
| A           | 🖹 Αντιχραφή                            | Ctrl+C        | E                          | F          | G                  | Н         |           | J          | K                   |            |
| 1           | 🔁 Επικόλληση                           | Ctrl+V        |                            |            |                    |           |           |            |                     |            |
| 2           | Ειδική επικό <u>λ</u> ληση             |               |                            |            |                    |           |           |            |                     |            |
| 3           | Επικόλληση ως υπερ-σύνδεσης            |               | _                          |            |                    |           |           |            |                     |            |
| 5           | Συμπλήρωση                             |               | •                          |            |                    |           |           |            |                     |            |
| 6           | Απαλοι <u>φ</u> ή                      |               | •                          |            |                    |           |           |            |                     | 1          |
| 7           | Διαγραφή                               |               |                            |            |                    |           |           |            |                     |            |
| 8           | Διαγρ <u>α</u> φή φύλλου               |               |                            |            |                    |           |           |            |                     |            |
| 10          | Με <u>τ</u> ακίνηση ή αντιγραφή φύλλ   | ou            |                            |            |                    |           |           |            |                     |            |
| 11          | μ Εύρεση                               | Ctrl+F        |                            |            |                    |           |           |            |                     |            |
| 13          | Α <u>ν</u> τικατάσταση                 | Ctrl+H        |                            |            |                    |           |           |            |                     |            |
| 14          | <u>Μ</u> ετάβαση                       | Ctrl+G        |                            |            |                    |           |           |            |                     |            |
| 15          | Σιινδέσεις                             |               | -                          |            |                    |           |           |            |                     |            |
| 16          | Αντικείμενο                            |               |                            |            |                    |           |           |            |                     |            |
| 17          |                                        |               |                            |            |                    |           |           |            |                     |            |
| 19          |                                        |               |                            |            |                    |           |           |            |                     |            |
| 20          |                                        |               |                            |            |                    |           |           |            |                     |            |
| 21          |                                        |               |                            |            |                    |           |           |            |                     |            |
| 22          |                                        |               |                            |            |                    |           |           |            |                     |            |
|             | φύλλο1 🖌 Φύλλο2 🔪 Φύλλο4 🖌             | Φύλλο3 /      |                            |            |                    | •         | 1         |            |                     | l di       |
| Έτοιμο      |                                        |               |                            |            |                    |           |           |            | AP                  |            |
| 🚮 Έναρξη    | 🏉 🔽 🌟 😏 🦢 💆 🖉                          | ) »           | 😋 ΣΗΜΕΙΩ                   | ΣΕΙΣ ΣΕΜΙΝ | τοιγοί 🔞           | ικά φύλλα | Micro:    | soft Excel | <mark>≣⊠En</mark> ∢ | 🗧 11:08 пµ |

III.

: .

:

|     | Microsoft | Excel                                                                                                    | × |
|-----|-----------|----------------------------------------------------------------------------------------------------|---|
|     |           | Τα επιλεγμένα φύλλα θα διαγραφούν μόνιμα.                                                                                                    |   |
|     |           | <ul> <li>Για να διαγραφούν τα επιλεγμένα φύλλα, κάντε κλικ στο κουμπί "ΟΚ</li> <li>Για να ακυρώσετε τη διαγραφή, κάντε κλικ στο κουμπί "Ακυρο".</li> </ul> |   |
|     |           | ОК Акиро                                                                                                    |   |
|     |           |                                                                                                    |   |
|     |           |                                                                                                    | • |
|     |           | :                                                                                                    |   |
|     |           |                                                                                                    |   |
|     |           |                                                                                                    |   |
|     | •         |                                                                                                    |   |
| I.  |           |                                                                                                    |   |
| TT  |           |                                                                                                    |   |
| 11. |           | —                                                                                                    |   |
|     | —         | ·                                                                                                    |   |
|     |           | Μετακίνηση ή αντιγραφή 🛛 📪 🗙                                                                                                    |   |
|     |           | Μετακίνηση των επιλεγμένων φύλλων εργασίας                                                                                                    |   |
|     |           | Στο βιβλίο:<br>Βιβλίο1                                                                                                    |   |
|     |           | Πριν από το φύλλο:                                                                                                    |   |
|     |           | Φύλλο1 Δ                                                                                                    |   |
|     |           | Φύλλο4<br>Φύλλο3                                                                                                    |   |
|     |           | (μετακίνηση στο τέλος)                                                                                                    |   |
|     |           | Δημιουργία αντιγράφου                                                                                                    |   |
|     |           | ОК Акиро                                                                                                    |   |

III.

IV.

•

.

•

•

,

|      |   | , |   |  |
|------|---|---|---|--|
|      | _ | : |   |  |
|      |   |   |   |  |
|      |   |   |   |  |
|      |   | • |   |  |
|      |   |   |   |  |
|      | : |   |   |  |
|      |   |   |   |  |
| I.   |   |   |   |  |
|      |   |   |   |  |
| II.  |   |   | _ |  |
|      | _ |   |   |  |
| TTT  |   |   |   |  |
| 111. |   |   |   |  |

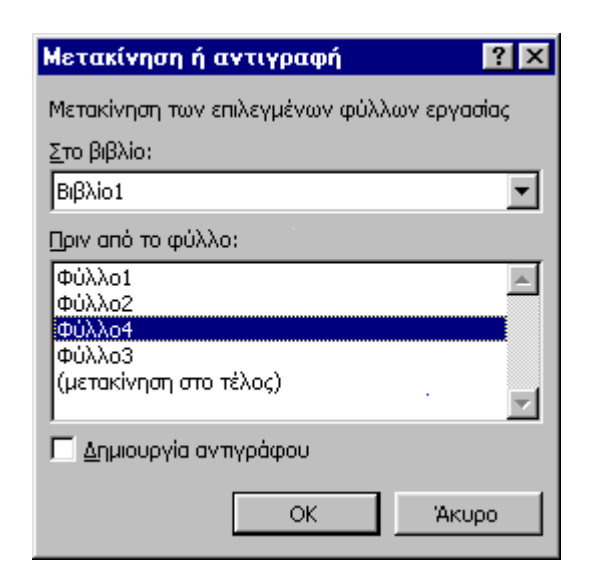

IV.

V.

: .

•

•

•

,

,

•

:

|      |   |   |   | : |  |
|------|---|---|---|---|--|
| I.   |   |   |   |   |  |
| II.  |   |   | _ |   |  |
| III. | - |   |   |   |  |
| IV.  |   | • | _ |   |  |

•

:

•

: .

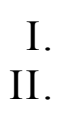

.

:

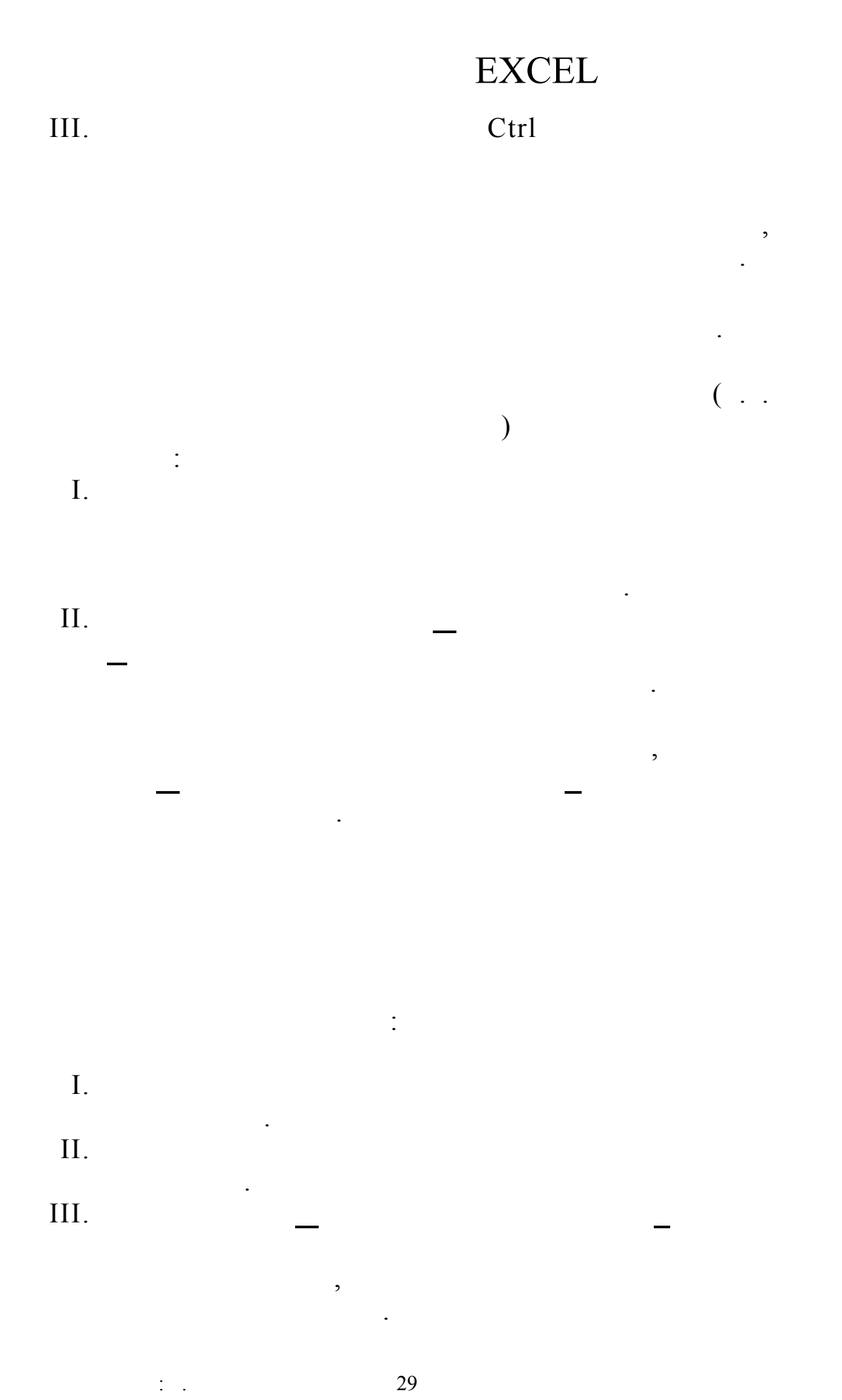

| M                                       | licrosoft | Excel - B           | β <b>λ</b> ίο1 |           |                 |                                 |                  |     |                                             | 0            |          | _ 8 ×      |
|-----------------------------------------|-----------|---------------------|----------------|-----------|-----------------|---------------------------------|------------------|-----|---------------------------------------------|--------------|----------|------------|
|                                         | Αρχείο Ι  | <u>Ε</u> πεξεργασία | Пеов           | Ιολή Εισα | γ <u>ω</u> γή Μ | <u>Ι</u> ορφή Εργα <u>λ</u> εία | <u>Δ</u> εδομένα |     | αράθυρο Βοήθεια                             | <b>\$</b> \$ |          | _ 8 ×      |
|                                         | ൙ 日       | 2                   | ۵              | ×   X ■   | ð 🛍 S           | ് ഗ - വ -<br>                   | 2 🤮              |     | Δημιουργία <u>π</u> αραθύρου<br>Τακτοποίηση | U1           |          |            |
| Aria                                    | al Greek  | 1                   | - 10           | • B .     | <u>ע</u>        |                                 | 9%               |     | _ · · · Απόκουψη                            | -            | F        |            |
|                                         | G12       | <u> </u>            | =              |           |                 |                                 |                  |     | Επανεικοάνιστ                               |              |          |            |
|                                         | A         | B                   |                | С         | D               | E                               | F                |     |                                             | J            | K        | L <u> </u> |
| 1                                       |           |                     |                |           | _               |                                 |                  |     | Κατάργηση <u>δ</u> ιαίρεσης                 |              |          |            |
| 2                                       |           |                     |                |           |                 |                                 |                  |     | Σταθεροποίηση τμημάτων παραθύρου            | <u> </u>     |          |            |
| 4                                       |           |                     |                |           |                 |                                 |                  |     | 1 Βιβλίο1                                   | -            |          |            |
| 5                                       |           |                     |                |           |                 |                                 |                  |     |                                             |              |          |            |
| 6                                       |           |                     |                |           |                 |                                 |                  |     |                                             |              |          |            |
| 7                                       |           |                     |                |           |                 |                                 |                  |     |                                             |              |          |            |
| 8                                       |           |                     |                |           |                 |                                 |                  |     |                                             |              |          |            |
| 9                                       |           |                     |                |           |                 |                                 |                  |     |                                             |              |          |            |
| 10                                      |           |                     |                |           |                 |                                 |                  |     |                                             |              |          |            |
| 11                                      |           |                     |                |           |                 |                                 |                  |     |                                             |              |          | <u> </u>   |
| 12                                      |           |                     |                |           |                 |                                 |                  | Т   |                                             |              |          | <b></b>    |
| 13                                      |           |                     |                |           |                 |                                 |                  |     |                                             |              |          |            |
| 14                                      |           |                     |                |           |                 |                                 |                  |     |                                             |              |          |            |
| 15                                      |           |                     |                |           |                 |                                 |                  | _   |                                             |              |          |            |
| 16                                      |           |                     |                |           |                 |                                 |                  | _   |                                             |              |          |            |
| 17                                      |           |                     |                |           |                 |                                 |                  | -   |                                             |              |          |            |
| 10                                      |           |                     |                |           |                 |                                 |                  | -   |                                             |              |          |            |
| 20                                      |           |                     |                |           | -               |                                 |                  | -   |                                             |              |          |            |
| 20                                      |           |                     |                |           |                 |                                 |                  | -   |                                             |              |          |            |
| 22                                      |           |                     |                |           |                 |                                 |                  |     |                                             |              |          |            |
| 23                                      |           |                     |                |           |                 |                                 |                  |     |                                             |              |          |            |
| 24                                      |           |                     | Φύλλο2         | 2 / Φύλλο | 3/1             | 4                               |                  | F   |                                             |              |          | - L • C    |
| Ето                                     |           | PURNUI A            | 40AA02         | - X ΦΟΧΧΟ | <u> </u>        | · ]                             |                  | - 1 |                                             |              | AP       |            |
| ::::::::::::::::::::::::::::::::::::::: | Ξναρξη    | 1 🖉 🔽               | S# 6           | 3 🛼 🕷     | ) 🧭             | » 🛛 🕞 ΣΗΜΕΙ                     | ΩΣΕΙΣ ΣΕ         | 16  | ο Πονιστικά φύηθα                           | · Pa         | En 🎸 🔿 🙊 | 1.54       |

•

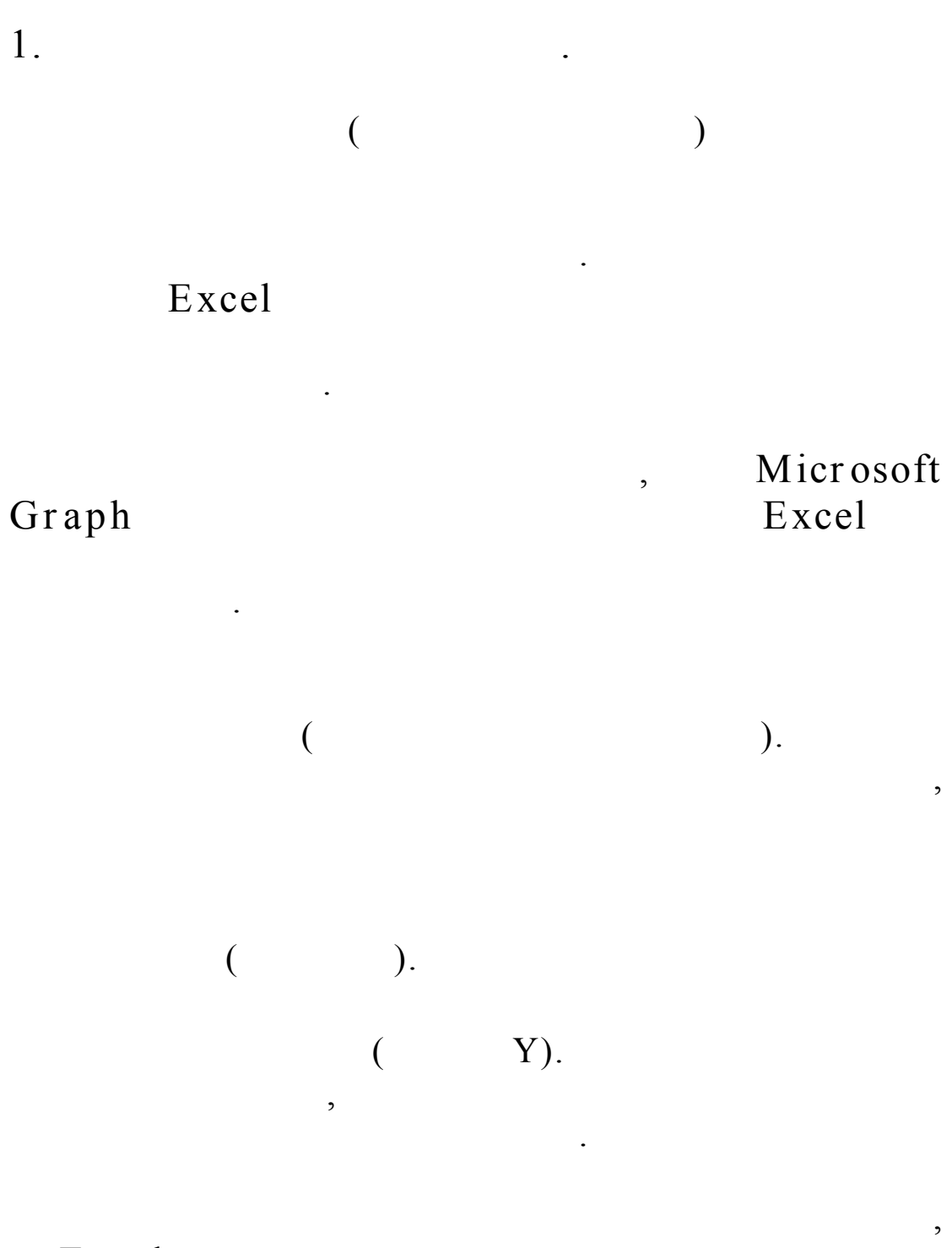

Excel

Graph

: .

,

,

,

# Excel

,

2.

- v Column graphs ( ).
- v Bar graphs ( ). ).
- v Line graphs ( ).
- v Area graphs ( ).
- v Pie charts ( ). ( )

,

,

,

- v Doughnut graphs ( ).
- v XY graphs ( ).

,

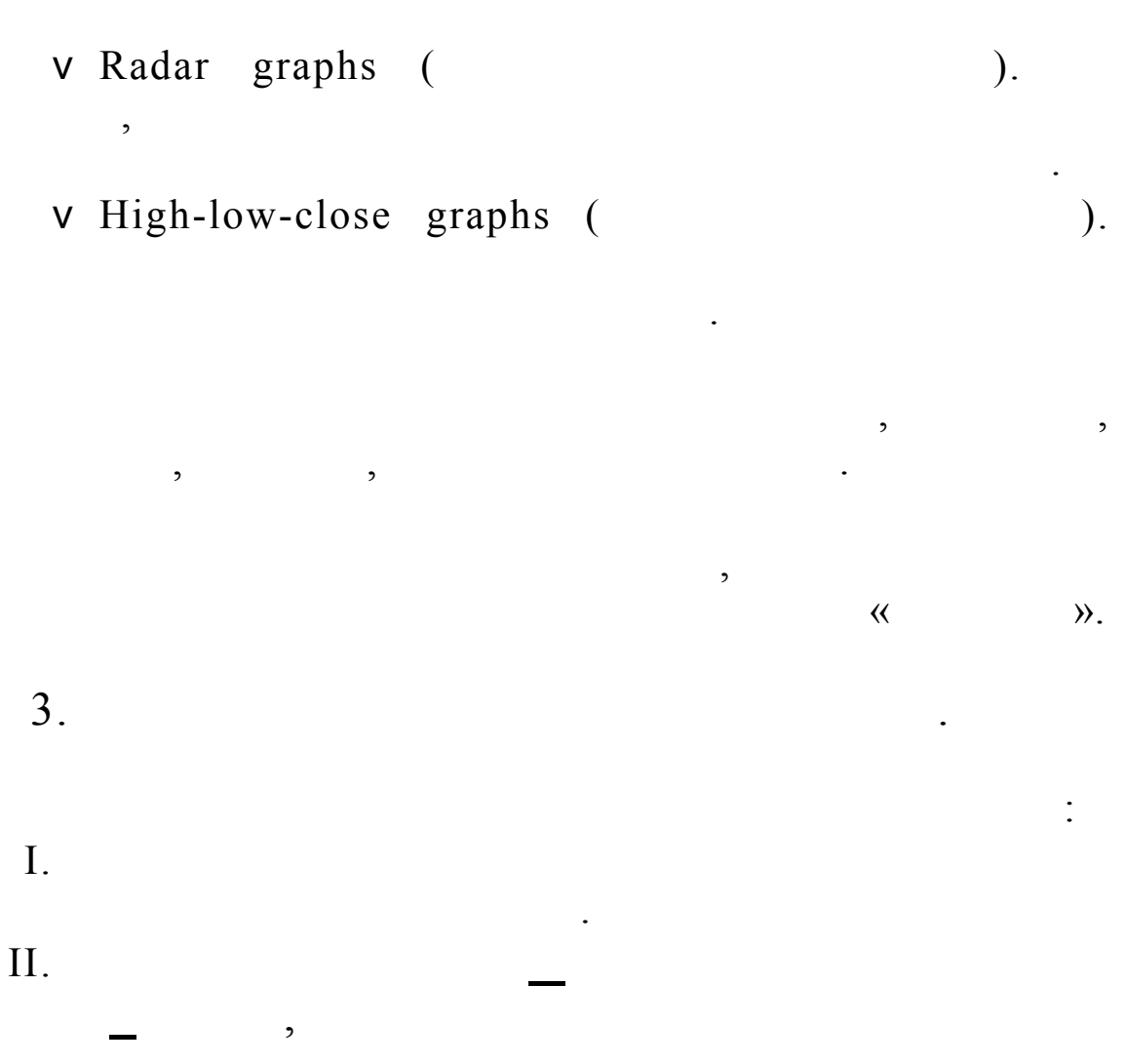

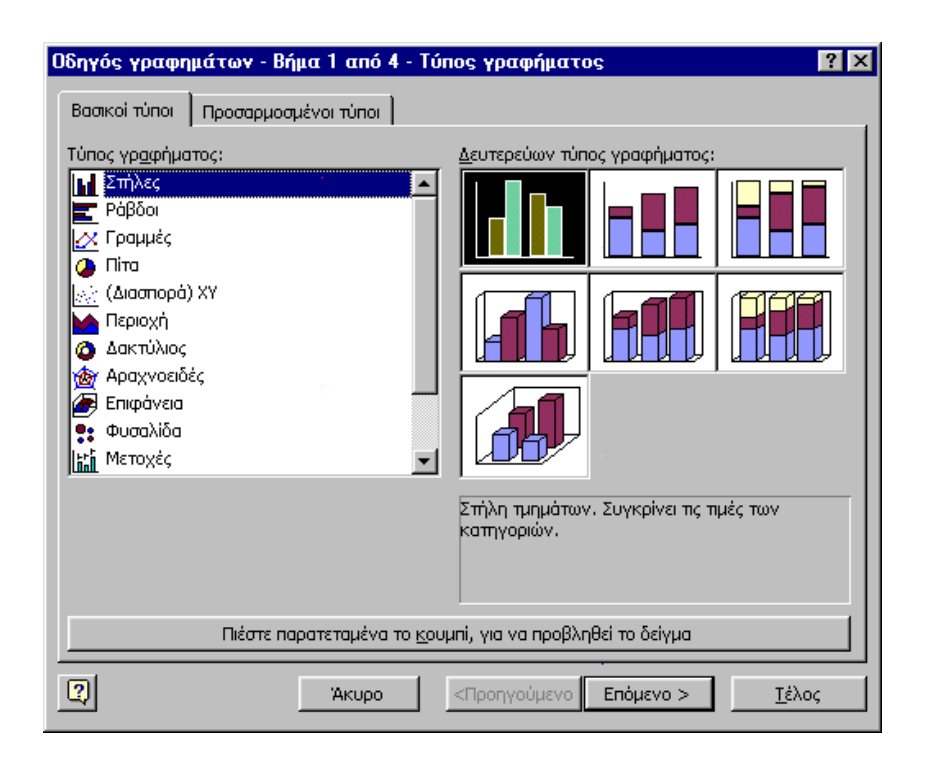

,

:

>

,

III.

,

| δηγός γραφη<br>Περιοχή δεδομ                                  | μάτων - Βήμα 2 από 4 - Δεδομένα προέλευσης                                                                | ?) |
|---------------------------------------------------------------|----------------------------------------------------------------------------------------------------|----|
| 18/<br>16/<br>14/<br>12/<br>10/<br>8/<br>6/<br>4/<br>4/<br>2/ | AAAO_OPEE<br>ΣΥΝΟΛΟ Α<br>πει πε2 πε3 πε4 πε5 πε6 πε7 πε8 πε9 πειο πει πει πει πει πει πει πει πει πει πει |    |
| Περιοχή <u>δ</u> εδομ<br>Σειρά σε:                            | ένων: ΞΦ <u>ΰλλο2Ι\$Α\$Ι!\$Α\$Ι2;Φύλλο2Ι\$G\$I!\$H\$I2</u><br>Ο <u>Γ</u> ραμμές<br>Ο <u>Σ</u> τήλες       |    |
| <u>ا م</u>                                                    |                                                                                                    |    |

IV.

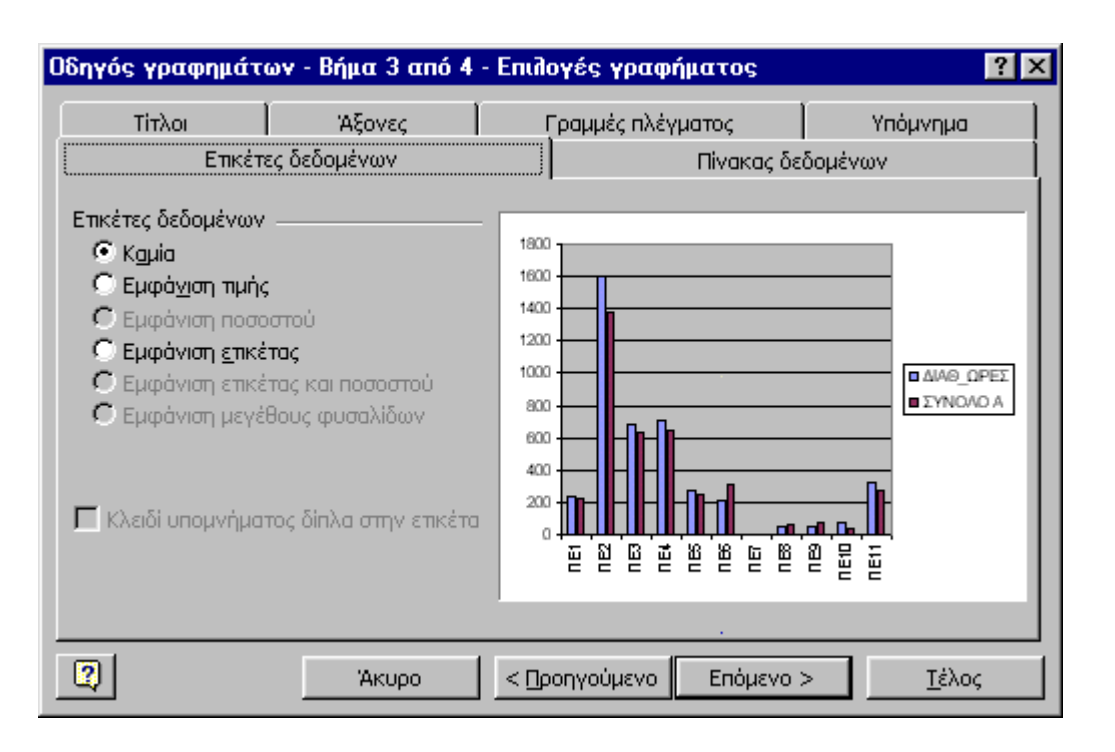

34

>

>

,

|              | ,                                |            |           | :             |
|--------------|----------------------------------|------------|-----------|---------------|
| Οδηγός γρα   | φημάτων - Βήμα 4 από 4 - Ι       | θέση γραφι | ήματος    | ? ×           |
| Τοποθέτηση γ | ραφήματος:                       |            |           |               |
|              | C Σε νέο <u>φ</u> ύλλο εργασίας: | Γράφημα1   |           |               |
|              | Ως <u>α</u> ντικείμενο στο:      | Φύλλο1     |           | <b></b>       |
| 2            | Акиро < 🖸                        | ονιμόνο    | Επόμενο > | <u>Τ</u> έλος |

,

.

4.

V.

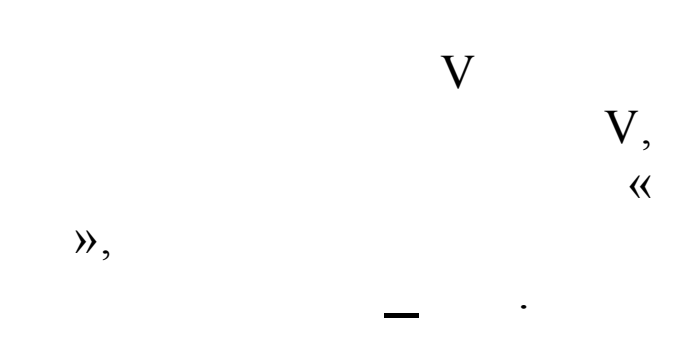

•

,

| 5. |                 |        |    |
|----|-----------------|--------|----|
|    | (MS-WORD, Power | Point, | ). |

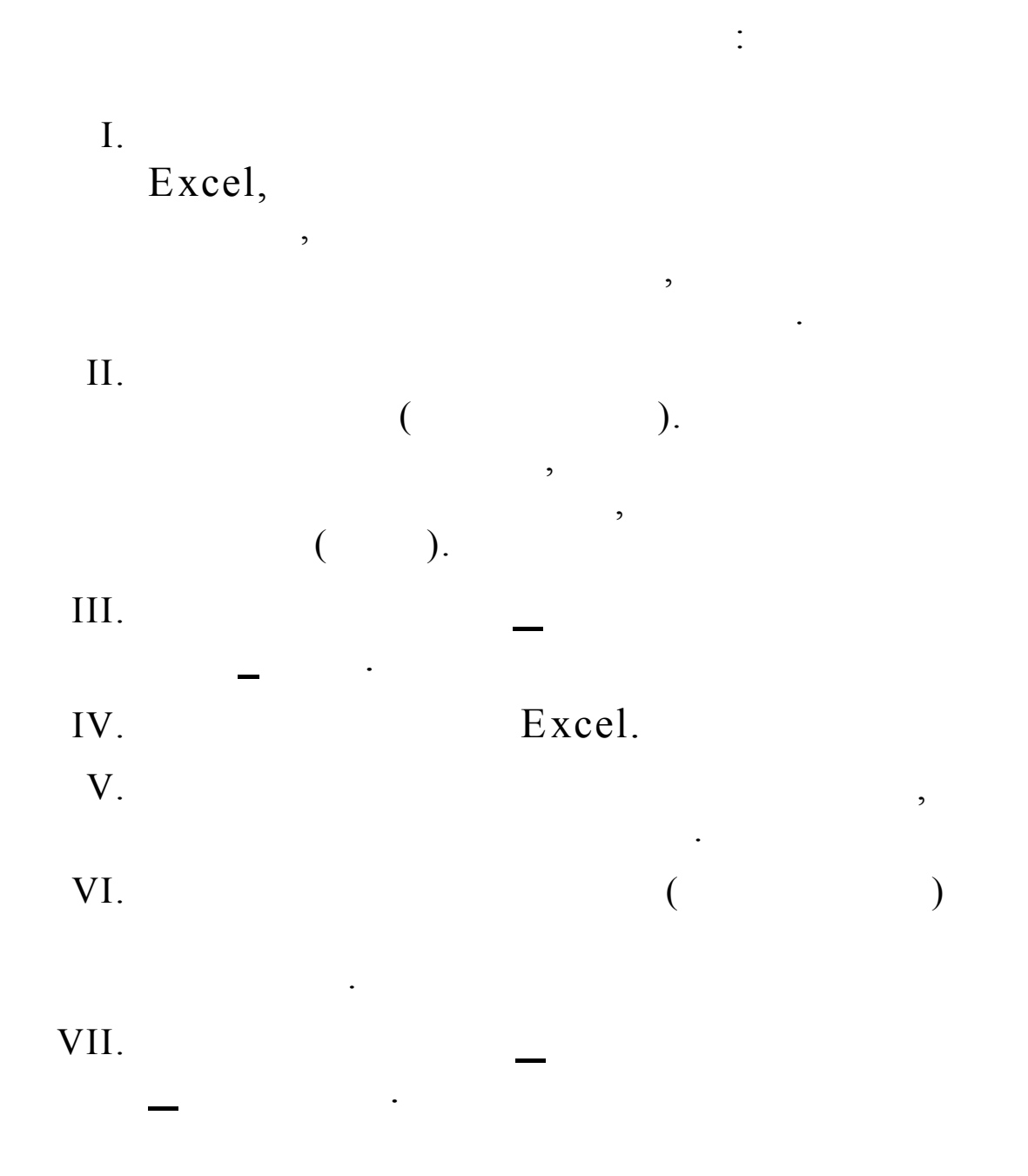

: .

•

&

EXCEL

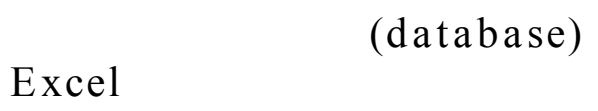

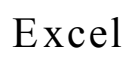

:

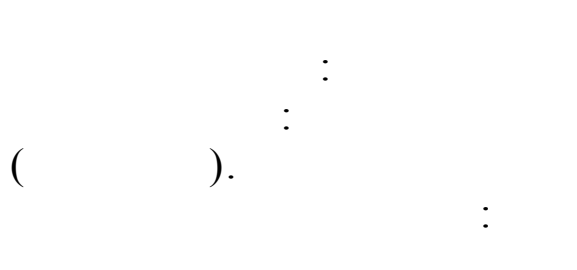

(list)

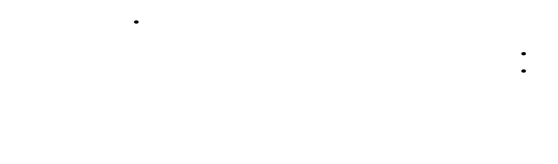

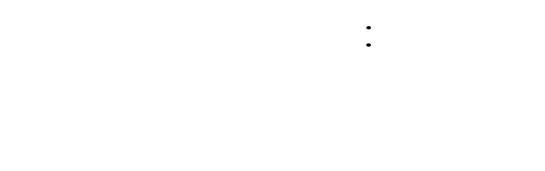

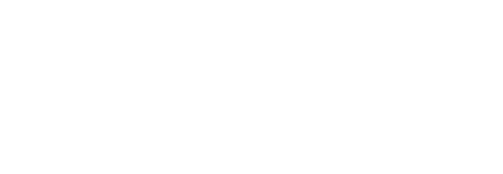

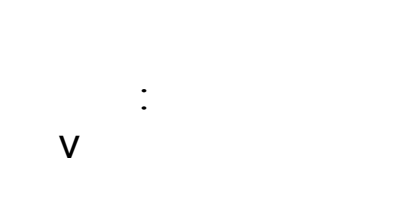

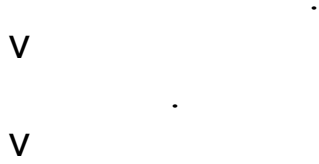

: .

.

(

:

(row).

,

)

,

,

1

,

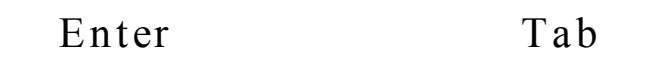

.

| $\mathbf{F}$    |
|-----------------|
| $\Gamma \Sigma$ |
|                 |
|                 |
|                 |
|                 |
|                 |
|                 |
| -               |
|                 |
|                 |
|                 |
| •••             |
|                 |
|                 |
|                 |
|                 |
|                 |
|                 |
| –               |
|                 |
|                 |
|                 |
| •••             |
|                 |

(data form)

:

,

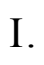

Ø Ø Ø Ø

: .

:

,

:

•

:

.

•

II.

| Φύλλο1                            |                      |          | ? ×                     |
|-----------------------------------|----------------------|----------|-------------------------|
| ΕΠΩΝΥΜΟ:                          | ΠΑΝΟΠΟΥΛΟΣ           | <u> </u> | 1 anó 30                |
| ONOMA:                            | ΓΕΩΡΓΙΟΣ             |          | <u>Ν</u> έα εγγραφή     |
| κλάδος:                           | ПЕЗ                  |          | <u>Δι</u> αγραφή        |
| ΥΠΗΡΕΣΙΑ ΠΟΥ ΥΠΗΡΕΤΕΙ :           | Γ. Μεγαλόπολης       |          | Αποκατάσταση            |
| ΥΠΗΡΕΣΙΑ ΓΙΑ ΤΗΝ ΟΠΟΙΑ Η ΑΜΟΙΒΗ : | ΒΟΗΘΟΣ ΠΡ/ΝΟΥ Δ/ΝΣΗΣ |          | Eúosan noonvolusvou     |
| АФМ .:                            | 018112478            |          |                         |
| ΑΡΜΟΔΙΑ Δ.Ο.Υ:                    | ΤΡΙΠΟΛΗΣ             |          | <u>Ε</u> ύρεση επομένου |
| MHNES:                            | 6                    |          | Κριτήρια                |
| MHNIAIA AMOIBH:                   | 45000                |          | Κ <u>λ</u> είσιμο       |
| Τελικό δικαιούμενο ποσό:          | 270000               |          |                         |
| Υπέρ Μ.Τ. Π.Υ. 2%:                | 5400                 |          |                         |
| Υπέρ Υγειον. Περιθ. 2,55%:        | 6885                 |          |                         |
| Υπερ Ταμ. Αρωγής 5%:              | 13500                |          |                         |
| Χαρτόσημο 1%:                     | 2700                 |          |                         |
| ΟΓΑ Χ/μου 20%:                    | 540                  |          |                         |
| Φόρος Εισο δήματος 20%:           | 48195                |          |                         |
| ΣΥΝΟΛΟ ΚΡΑΤΗ- ΣΕΩΝ:               | 77220                |          |                         |
| ΚΑΘΑΡΟ ΠΟΣΟ ΑΜΟΙΒΗΣ:              | 192780               | -        |                         |

,

•

•

,

: .

•

III.

I.

II.

III. IV.

•

| Esc. |
|------|
|      |
|      |

:

| I.  | , |  |
|-----|---|--|
| II. |   |  |

III.

V.

IV.

, : I. .

II.

: .

#### III. IV.

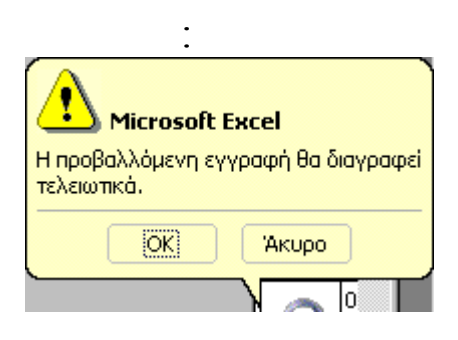

V. VI.

:

, II. . III.

IV.

| <b>ტ</b> ეყენე                    |    |         | ? ×                          |
|-----------------------------------|----|---------|------------------------------|
| ΕΠΩΝΥΜΟ:                          |    | <u></u> | Criteria                     |
| ONOMA:                            |    |         | Νέα εγγραφή                  |
| κλάδος:                           |    |         | Απαλοι <u>φή</u>             |
| ΥΠΗΡΕΣΙΑ ΠΟΥ ΥΠΗΡΕΤΕΙ             | :  |         | <u>Α</u> ποκατάσταση         |
| ΥΠΗΡΕΣΙΑ ΓΙΑ ΤΗΝ ΟΠΟΙΑ Η ΑΜΟΙΒΗ : |    |         | <u> Eulosan สออกขอนแรงอน</u> |
| АФМ                               | .: |         |                              |
| ΑΡΜΟΔΙΑ Δ.Ο.Υ:                    |    |         | <u>Ε</u> ύρεση επομένου      |
| MHNES:                            |    |         | <u>Φ</u> όρμα                |
| MHNIAIA AMOIBH:                   |    |         | Κ <u>λ</u> είσιμο            |
| Τελικό δικαιούμενο ποσό:          |    |         |                              |
| Υπέρ Μ.Τ. Π.Υ. 2%:                |    |         |                              |
| Υπέρ Υγειον. Περιθ. 2,55%:        |    |         |                              |
| Υπερ Ταμ. Αρωγής 5%:              |    |         |                              |
| Χαρτόσημο 1%:                     |    |         |                              |
| ΟΓΑ Χ/μου 20%:                    |    |         |                              |
| Φόρος Εισο δήματος 20%:           |    |         |                              |
| ΣΥΝΟΛΟ ΚΡΑΤΗ- ΣΕΩΝ:               |    |         |                              |
| ΚΑΘΑΡΟ ΠΟΣΟ ΑΜΟΙΒΗΣ:              |    | <b></b> |                              |

:

•

V.

VI.

: .

•

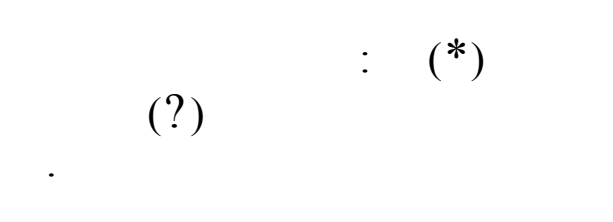

#### Excel

:

•

: .

.

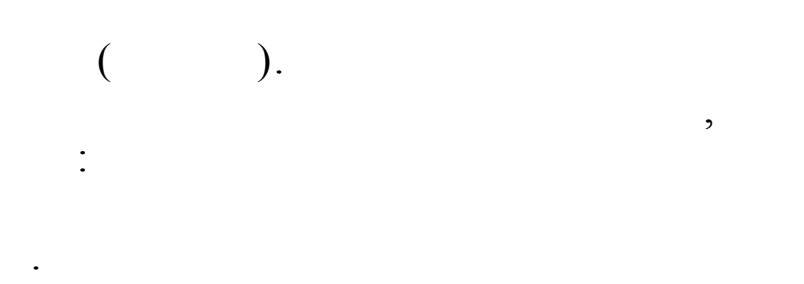

II.

I.

| Ταξινόμηση                           | ? ×                                                         |
|--------------------------------------|-------------------------------------------------------------|
| Ταξινόμηση κατά<br>ΕΠΩΝΥΜΟ           | Θ <u>Α</u> ύξουσα Ο <u>Φ</u> θίνουσα                        |
| Έπειτα κατά                          | Ο Αύξουσα Ο Φ <u>Θ</u> ίνουσα                               |
| Έπειτα κατά                          | <ul> <li>Αύξου<u>σ</u>α</li> <li>Φθί<u>ν</u>ουσα</li> </ul> |
| Στη λίστα<br>Ο Υπάρχει χραμμή κεφαλί | δων C Δεν'υπάρχει γραμμή κεφαλίδων                          |
| Επι <u>λ</u> ογές                    | ОК 'Акиро                                                   |

III.

IV.

• • •

,

,

| Επιλογές ταξινόμησης                          | ? ×   |
|-----------------------------------------------|-------|
| Σειρά ταξινόμησης π <u>ρ</u> ώτου κλειδιού    |       |
| Κανονική                                      | OK    |
| 🔲 Διάκριση πεζών-κεφαλαίων                    | Акиро |
| Προσανατολισμός                               |       |
| 💽 Ταξινόμηση από ε <u>π</u> άνω προς τα κάτω  |       |
| Ταξινόμηση από <u>α</u> ριστερά προς τα δεξιά |       |

a)

,

: .

•

,

,

| : |   |  |
|---|---|--|
|   |   |  |
| • |   |  |
| : | · |  |
| • |   |  |
|   | • |  |
|   |   |  |
|   |   |  |

| Προσαρμοσμένο αυτόματο φίλτρο           |                | ? ×   |
|-----------------------------------------|----------------|-------|
| Εμφάνιση γραμμών όπου:<br>ΕΠΩΝΥΜΟ       |                |       |
| είναι ίσο με                            |                | •     |
| ⊙ <u>к</u> ан С ' <u>н</u>              |                |       |
| <b>•</b>                                |                | •     |
| Με ? αναπαραστήστε οποιονδήποτε μεμονω  | μένο χαρακτήρα |       |
| Με * αναπαραστήστε οποιαδήποτε σειρά χα | ρακτήρων       |       |
|                                         | OK             | Акиро |

•

•

#### (AND), (OR).

b)

,

: .

#### (Criteria Range)

•

#### AND,

•

,

•

,

Акиро

,

•

,

| OR. |
|-----|
|-----|

| I.   |                                                                                    |
|------|------------------------------------------------------------------------------------|
|      |                                                                                    |
| II.  |                                                                                    |
| III. | ,                                                                                  |
|      |                                                                                    |
|      | ·                                                                                  |
|      | Ενέργεια<br>Ο Άμεσο <u>φ</u> ιλτράρισμα λίστας<br>Ο <u>Α</u> ντιγραφή σε άλλη θέση |
|      | Περιοχή λίστας: 📔 💽<br>Περιοχή κριπρίων: 💽                                         |

Αντιγραφή σε:

, .

•

,

Г

ОК

•

🔲 Μοναδικές εγγραφές μόνο

IV.

V.

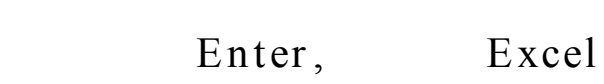

#### Excel

:

a. . ,

, ,

b. .

C. .

· . .

I.

: .

| Καταγραφή μακροεντα                          | շվվե                                                           | ? ×  |
|----------------------------------------------|----------------------------------------------------------------|------|
| Όνομα μακροεντολής:<br>Μακροεντολή1          |                                                                |      |
| Π <u>λ</u> ήκτρο συντόμευσης:<br>Ctrl+       | Αποθήκευση μακροεντολής <u>σ</u> ε:<br>Αυτό το βιβλίο εργασίας | •    |
| <u>Π</u> εριγραφή:<br>Καταγραφή μακροεντολής | ; 31/5/2000 anό ΠΑΝΟΠΟΥΛΟΣ                                     |      |
|                                              | OK A                                                           | киро |

46

,

•

II.

III.

, IV.

: I.

II. III.

,

•

•

•

•

IV.

: .

· V. ' ,

•

a. Excel, ; 1.

| Μακροεντολές                                                 | ? ×                 |
|--------------------------------------------------------------|---------------------|
| Όνομα μακροεντολής:                                          |                     |
|                                                              | Ε <u>κ</u> τέλεση   |
| ΑΛΛΑΓΗ_ΒΙΒΛΙΟΥ<br>ΜΕΤΑΚΙΝΗΣΗ_ΣΤΟ_ΤΕΛΟΣ<br>ΦΙΛΤΡΑΡΙΣΜΑ_ΛΙΣΤΑΣ | Акиро               |
|                                                              | Βή <u>μ</u> α       |
|                                                              | <u>Ε</u> πεξεργασία |
|                                                              | Δημιουργία          |
| <u>×</u>                                                     | <u>Δ</u> ιαγραφή    |
| Μακροεντολές σε: Όλα τα ανοιχτά βιβλία εργασίας 💽            | Επι <u>λ</u> ογές   |
| Περιγραφή<br>Καταγραφή μακροεντολής 31/5/2000 από ΠΑΝΟΠΟΥΛΟΣ |                     |

:

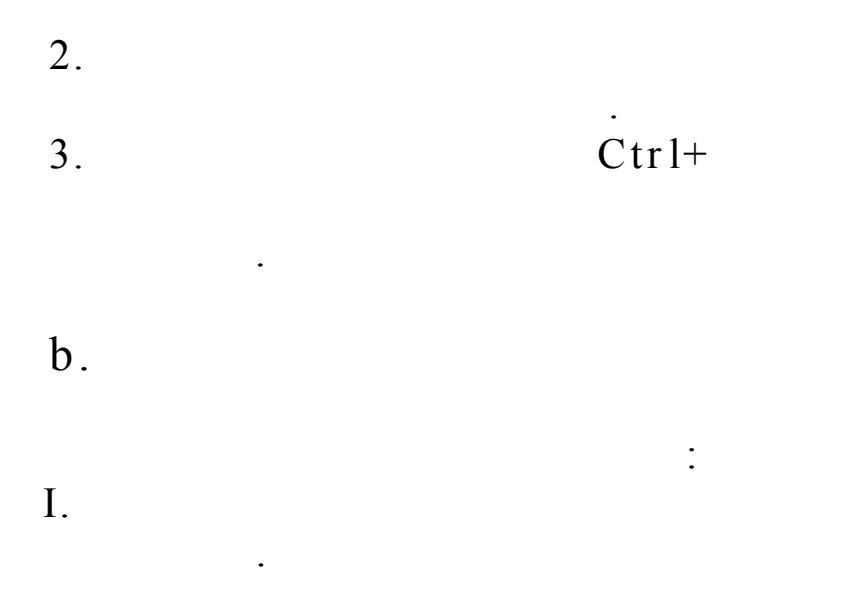

|            |                 | EXCEL      |           |
|------------|-----------------|------------|-----------|
| II.        |                 |            |           |
| III.       |                 |            |           |
|            |                 |            |           |
| IV.<br>«   |                 | »          |           |
| V.         | •               |            |           |
| VI.<br>VII |                 |            |           |
| , 11.      |                 |            |           |
| С.         |                 |            |           |
|            | ,               |            |           |
| I.         |                 |            |           |
| II.        |                 |            |           |
| III.       |                 | ,          | ·         |
|            |                 |            |           |
| ΙV.        |                 |            |           |
| V.         |                 |            |           |
|            |                 |            |           |
| VI.        |                 |            | Return(). |
|            |                 |            | `         |
| (WORD, P   | ower Point, DBA | ASE,ACCESS | .)        |
| a)         |                 | Excel      |           |

•

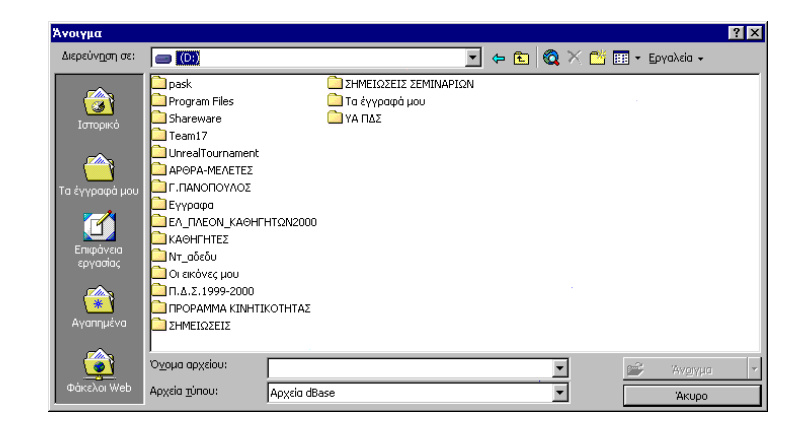

II.

III. , IV.

Enter V. . Excel b) : I. II. • III. ( IV. Excel

)

•

Excel V.

Excel c)

: .

I.

•

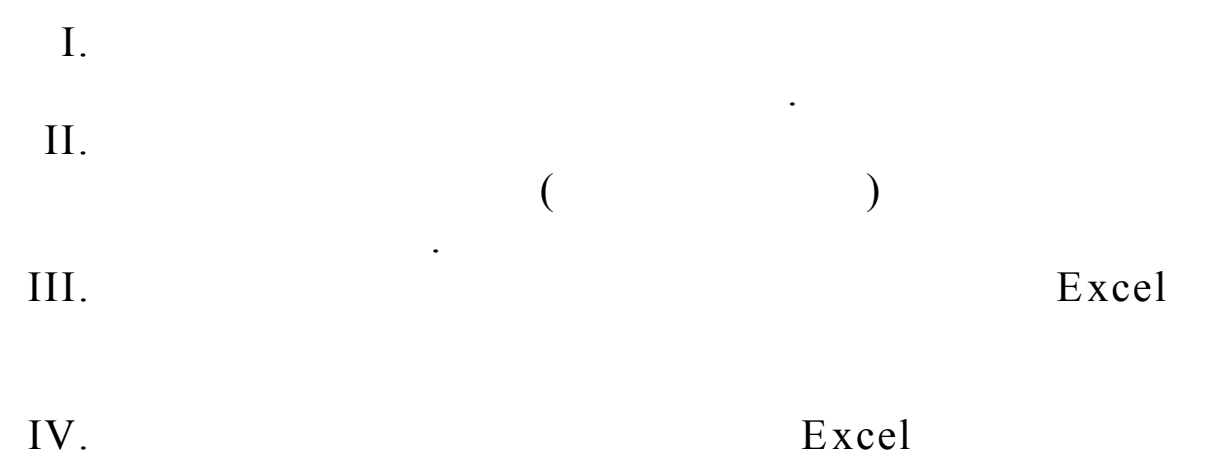

•

,

:

Excel

,

•

.

#### I. II.

|                                                                                                    |                               |                                            | ?                               |
|----------------------------------------------------------------------------------------------------|-------------------------------|--------------------------------------------|---------------------------------|
| Προσαρμοσμένες λίστες                                                                                                    | Γράφημα                       | l l                                        | Χρώμα                           |
| Προβολή Υπολογισμός                                                                                                    | Επεξεργασία                   | Γενικά                                     | Μετάβαση                        |
| πολογισμός                                                                                                    |                               |                                            |                                 |
| Ο Αυτόματος                                                                                                    |                               | Άμεσο                                      | ς υπολογισμός (F9)              |
| Ο Αυτόματος εκτός των <u>π</u> ινάκων                                                                                            |                               |                                            |                                 |
| Ο Μη αυτόματος                                                                                                    |                               |                                            |                                 |
| 🔽 Επανάληψη υπολογισμού πριν από την                                                                                             | αποθήκευση                    |                                            |                                 |
| .πιλογες βιβλίου εργασίας                                                                                                    |                               |                                            |                                 |
|                                                                                                    |                               |                                            |                                 |
|                                                                                                    | ιν Αποθηκεύση <u>τ</u>        | ιμων εξωτερικης (<br>επικετών στουκ π      | πύνδεσης<br>Έπους               |
| <ul> <li>Ακρίβεια όπως εμφανίζεται</li> <li>Σύστρμα ρυερουργίας 1904</li> </ul>                                                  | Ι⊂ Αποδοχή των                | ιμων εςωτερικης (<br>ετικετών στους τι     | τύνδεσης<br>ύπους               |
| <ul> <li>Ενημερωση αποραφοορενών ανα<u>φορ</u>ών</li> <li>Μερίβεια όπως εμφανίζεται</li> <li>Σύστημα ημερομηνίας 1904</li> </ul> | Γ Αποδηχέτων<br>Γ Αποδοχή των | ιμων εςωτερικης (<br>ετικετών στους τι     | τύνδεσης<br>ύπους               |
| Γ΄ Ακρίβεια όπως εμφανίζεται<br>Γ΄ <u>Σ</u> ύστημα ημερομηνίας 1904                                                              | Γ Αποδοχή των                 | μων εςωτερικης (<br>ετικετών στους τι      | σύνδεσης<br>ύπους               |
| Γ΄ Ακρίβεια όπως εμφανίζεται<br>Γ΄ Σύστημα ημερομηνίας 1904                                                                      | Αποδοχή των                   | μων εςωτερικης (<br>ετικετών στους τι      | σύνδεσης<br>ύπους<br>           |
| Γ΄ Ακρίβεια όπως εμφανίζεται<br>Γ΄ Σύστημα ημερομηνίας 1904                                                                      | Γ Αποδοχή των                 | μων εςωτερικης (<br>ετικετών στους τι<br>Ο | σύνδεσης<br>ύπους<br>Κ. Άκυρο   |
| Γ΄ Ακρίβεια όπως εμφανίζεται<br>Γ΄ Δύστημα ημερομηνίας 1904                                                                      | Γ Αποδοχή των                 | μων εςωτερικης (<br>ετικετών στους τι<br>Ο | σύνδεσης<br>ύπους<br>Κ<br>Άκυρο |

#### III. IV.

: .

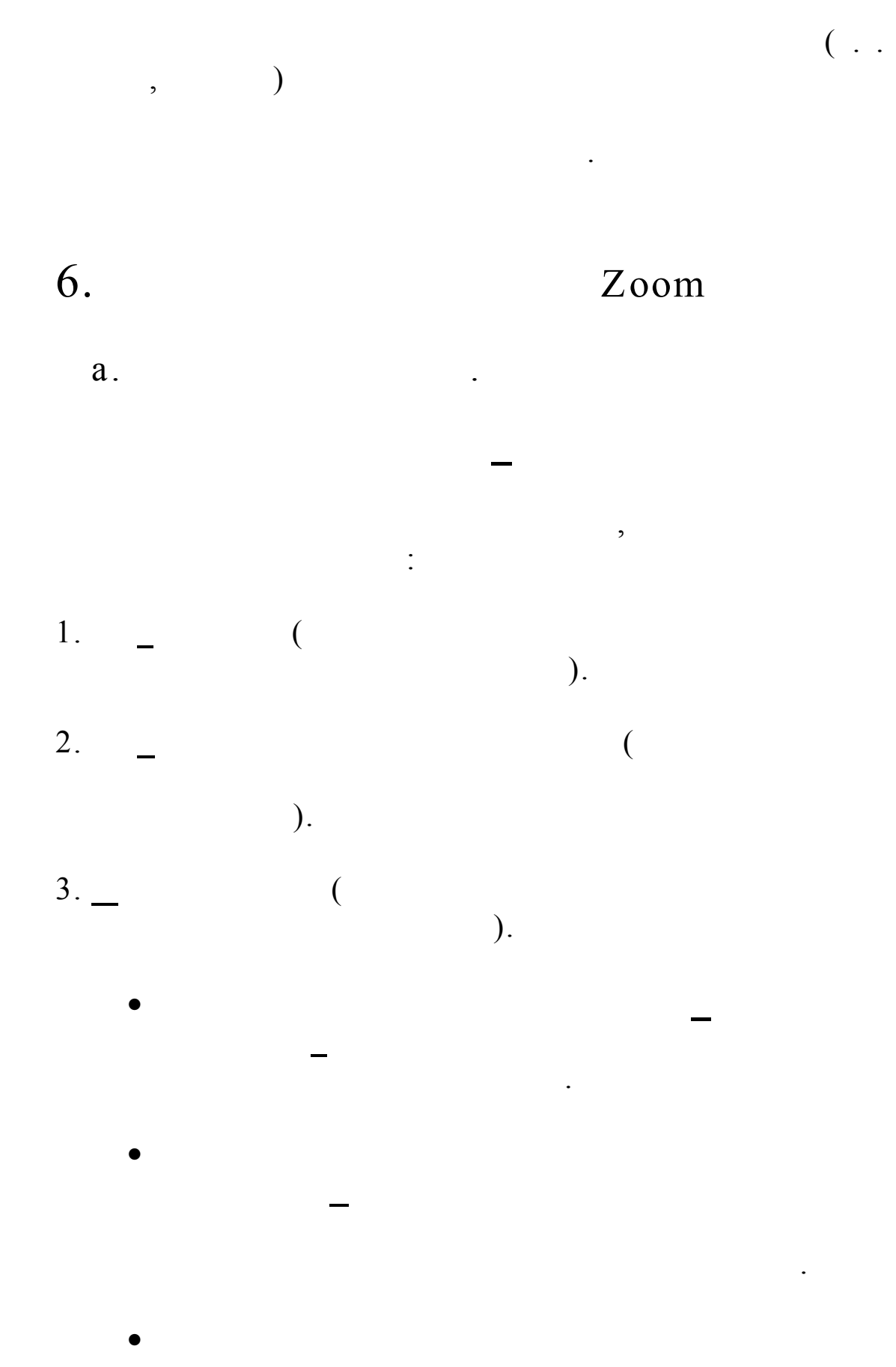

|      |      | V | Zoom |  |
|------|------|---|------|--|
|      |      |   |      |  |
|      | :    |   |      |  |
| III. | Zoom |   | -    |  |

| Ζουμ                  | ? × |
|-----------------------|-----|
| Μεγέθυνση             |     |
| C 20 <u>0</u> %       |     |
| • <u>1</u> 00%        |     |
| © <u>7</u> 5%         |     |
| C <u>5</u> 0%         |     |
| C <u>2</u> 5%         |     |
| Ο Προσαρμογή επιλογής | _   |
| Ο Προσαρμοσμένη: 100  | %   |
| ОК Аки                | ρο  |

IV.

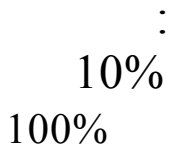

,

.

400%.

: .

•

:

•

,

•

•

• Ctrl+Enter:

#### Ctrl+Enter.

7.

- : a. Enter.
- b.
- С.
- , ( , , ).
- : a. Enter.
- b. , .
- c. Excel

.

: .

:

.

•

•

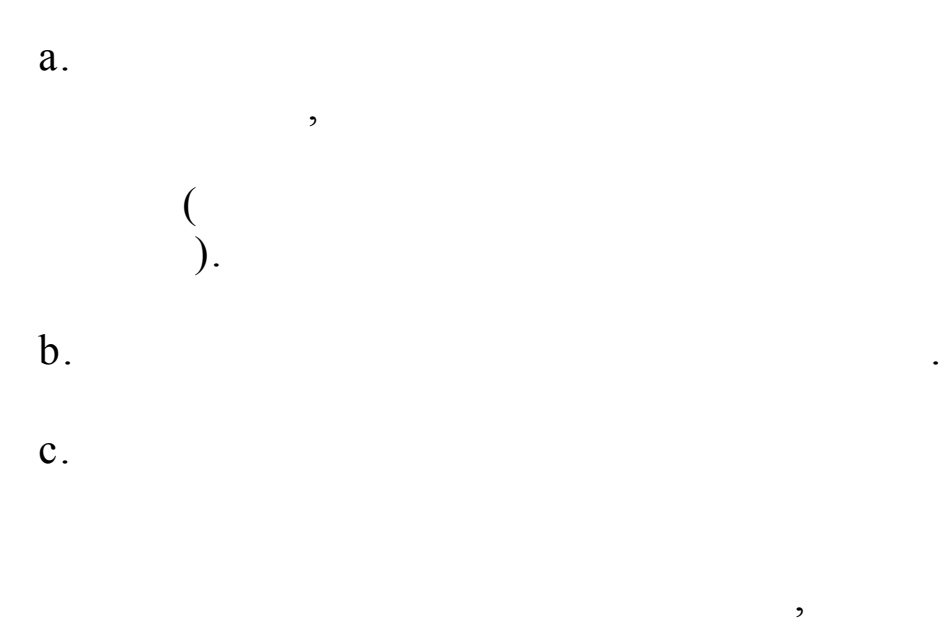

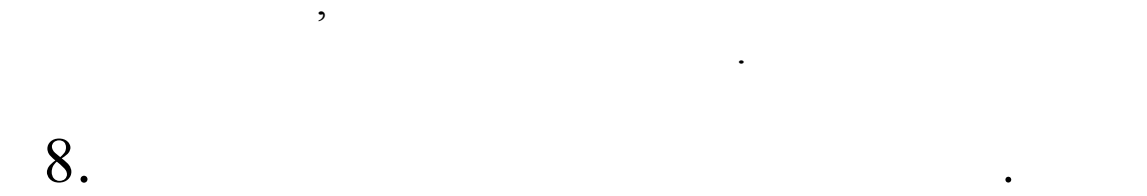

#### Excel

a. . b.

a. \_

•

•

,

,

\_\_\_\_

,

•

| Επιλογές                                                                                                    |                    |        | ? ×          |
|----------------------------------------------------------------------------------------------------|--------------------|--------|--------------|
| Προβολή Υπολογισμός                                                                                                    | Επεξεργασία        | Γενικά | Μετάβαση     |
| Προσαρμοσμένες <u>λί</u> στες: Ε                                                                                                    | χγραφές λίστας:    | I      |              |
| ΝΕΑ ΑΙΣΤΑ<br>Δευ, Τρι, Τετ, Πεμ, Παρ, Σαβ, Κυρ<br>Δευτέρα, Τρίπη, Τετάρπη, Πέμππη, Πι<br>Ιαν, Φεβ, Μαρ, Απρ, Μαϊ, Ιουν, Ιουλ<br>Ιανουάριος, Φεβρουάριος, Μάρπος, .<br>1ο Γυμν. Τρίπολης, 2ο Γυμν. Τρίπολι |                    |        | <br>Διαγραφή |
| Πατήστε Enter, για να διαχωρίσετε τις εγ                                                                                                    | γραφές της λίστας. |        |              |
| Εισαγωγή λίστας από τα κελιά:                                                                                                    |                    | 3      | Εισαγωγή     |
|                                                                                                    |                    | ОК     | Акиро        |

b.

c. \_ :

•

•

#### Enter.

d.

: .

:

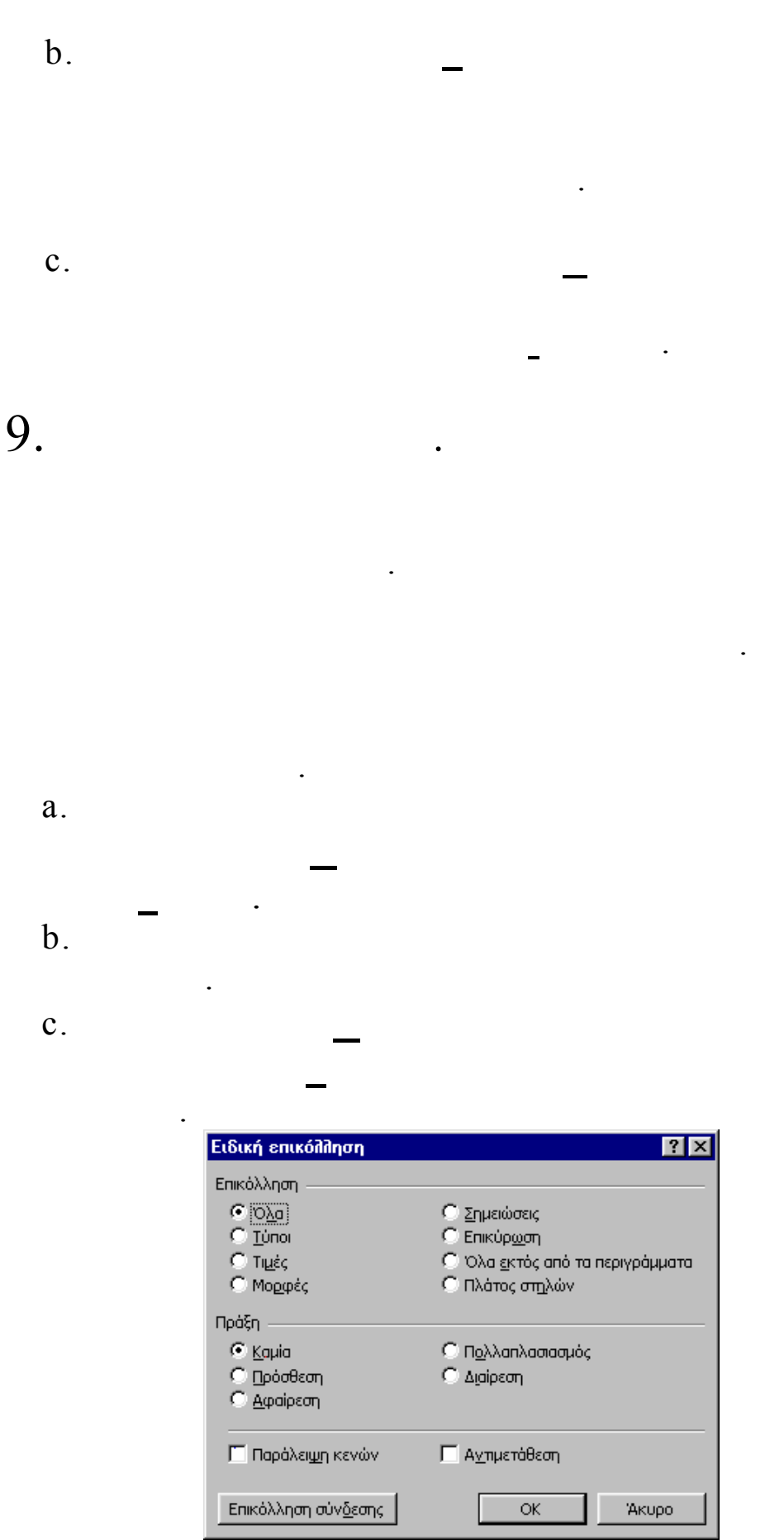

d.

10.

1.

Excel

•

,

(

.

,

,

)

..\$\$1,

•

•

•

•

•

11.

: .

I. . II. \_\_\_\_\_ III. \_\_\_\_\_ IV. \_\_\_\_

:

•

•

| Ειδική επικόλληση            | ? ×                                      |
|------------------------------|------------------------------------------|
| Επικόλληση                   |                                          |
| • 0 <u>λ</u> α               | Ο Σημειώσεις                             |
| Ο <u>Τ</u> ύποι              | 🖸 Επικύρ <u>ω</u> ση                     |
| Ο Τιμές                      | 🔘 Όλα <u>ε</u> κτός από τα περιγράμματα  |
| Ο Μο <u>ρ</u> φές            | 🖸 Πλάτος στ <u>η</u> λών                 |
| Πράξη                        | Ο Π <u>ο</u> λλαπλασιασμός<br>Ο Διαίρεση |
| <br><br>Γ΄ Παράλειψη κενών   | <br>Γ Α <u>ν</u> πμετάθεση               |
| Επικόλληση σύν <u>δ</u> εσης | ОК Акиро                                 |

V.

: .

•

:

12.

I.

| Εύρεση                                                     | ? ×                     |
|------------------------------------------------------------|-------------------------|
| Εύρε <u>ση</u> του:                                        | <u>Ε</u> ύρεση επομένου |
|                                                            | Κλείσιμο                |
| Αναζήτηση: ανά γραμμές 🔽 Παίριασμα <u>π</u> εζών-κεφαλαίων | Αντι <u>κ</u> ατάσταση  |
| Αναζήτηση σε: Τύποι                                        |                         |

| II.  |     | _ |   |   |
|------|-----|---|---|---|
| III. |     |   |   |   |
|      | _   |   |   |   |
|      |     |   |   |   |
|      |     |   |   |   |
|      |     |   |   | : |
|      | I.  |   |   |   |
|      | II. |   | _ |   |

| Εύρεση του:                                                                                            |                                |
|----------------------------------------------------------------------------------------------------|--------------------------------|
| Αντικατάσταση με:                                                                                      | <u>Ε</u> ύρεση επομένου        |
| Αναζήτηση: ανά γραμμές Γ Ταίριασμα <u>π</u> εζών-κεφαλαίων<br>Γ Εύρεση <u>ο</u> λόκληρων κελιών μόνο Α | Αντικατάσταση<br>Αντικατάσταση |

III.

:

.

: .

13.

•

:

•

•

•

,

•

. . .

:

| I.   |                                                   |
|------|---------------------------------------------------|
| II.  | ·<br>(                                            |
| III. | , ).<br>                                          |
|      | Τακτοποίηση παραθύρων       ?         Τακτοποίηση |

•

IV.

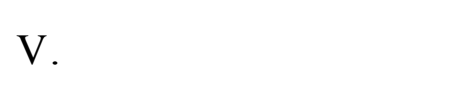

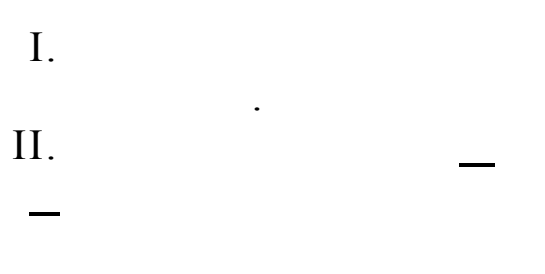

: .

III.